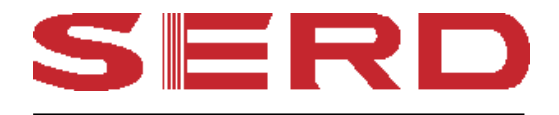

# BEDIENUNGS- und PROGRAMMIERANLEITUNG

Elektronische Registrierkasse ECR 299

## Inhaltsverzeichnis

| 1 Grund                | 1 Grundmerkmale                                |          |  |  |
|------------------------|------------------------------------------------|----------|--|--|
| 2 Tastat               | ur-Layout                                      | 2        |  |  |
| 3 Anzei                | ge                                             | 3        |  |  |
| 4 Grund                | 4 Grundlegende Leitungsmerkmale und Funktionen |          |  |  |
| 5 Betrie               | bsartenschloß                                  | 4        |  |  |
| 6 Bedie                | nerfunktion                                    | 5        |  |  |
| 6-12                   | Zuweisen eines Bedieners                       | 5        |  |  |
| 6-2 I                  | Bedienernummer in der Anzeige                  | 5        |  |  |
| 7 Ausw                 | ahl von Warengruppenebenen                     | 6        |  |  |
| 8 Progra               | ammierhinweise                                 | 6        |  |  |
| 8-1                    | Programmieren der Bediener-Sicherheitsnummer   | 7        |  |  |
| 8-2                    | Programmieren des Datums                       | 7        |  |  |
| 8-3                    | Programmieren eines Steuersatzes               | 7        |  |  |
| 8-4                    | Programmieren der Uhrzeit                      | 8        |  |  |
| 8-5                    | Programmieren der (-)-Taste                    | 8        |  |  |
| 8-6                    | Programmieren der -%-Taste                     | 9        |  |  |
| 8-7                    | Programmieren der +%-Taste                     | 9        |  |  |
| 8-8                    | Programmieren von Rundungen                    | 10       |  |  |
| 8-9                    | Programmieren der Dezimalstellen               | 10       |  |  |
| 8-10                   | Warengruppenprogrammierung                     | 10       |  |  |
| 8-11                   | Programmieren von PLUs                         | 12       |  |  |
| 8-12                   | PLU-Programmausdruckbericht                    | 13       |  |  |
| 8-13                   | Programmieren des EURO-Umrechnungskurses       | 13       |  |  |
| 8-14                   | Programmieren der Systemoptionen               | 14       |  |  |
| 8-15                   | Einstellen der Maschinennummer                 | 17       |  |  |
| 8-16                   | Voreinstellen des Grand Total                  |          |  |  |
| 8-17                   | Voreinstellen der Laufenden Nummer             | 18       |  |  |
| 8-18                   | Voreinstellen des Z-Zählers                    | 18       |  |  |
| 8-19                   | Trainingsmodus                                 | 18       |  |  |
| 8-20                   | Manager-Code                                   | 19       |  |  |
| 8-21                   | Programmausdruck                               | 19       |  |  |
| 9 Bedie                | nhinweise                                      | 21       |  |  |
| 9_1                    | Anzeige der Uhrzeit                            | 21       |  |  |
| 9_2                    | Beisniel-Bon                                   | 21       |  |  |
| 9-2<br>9-3             | Warengruppeneingaben                           | 21<br>22 |  |  |
| 9-4                    | PI IL-Fingaben                                 | 22       |  |  |
| 9- <del>1</del><br>9-5 | (_)-Testenfunktionen                           | 23<br>24 |  |  |
| 9.6                    | (-)- Tastenfunktionen                          | 24       |  |  |
| 9-0                    | - %- Tastenfunktionen                          | 25<br>26 |  |  |
| 9-7                    | +%-1dstellfulktionell                          | 20<br>28 |  |  |
| 9-0                    | Betouron                                       | 20       |  |  |
| 9-9                    | Einzelung                                      | 29       |  |  |
| 9-10                   | Einzanlung                                     | 29       |  |  |
| 9-11                   | Auszaniung                                     | 30       |  |  |
| 9-12                   | Nummerneingabe                                 | 30       |  |  |
| 9-13                   | Zahlun osonton DAD                             | 31       |  |  |
| 9-14                   | Zahlungsarten - BAK                            | 31       |  |  |
| 9-15                   | Zanlungsarten - Scheck                         | 32       |  |  |
| 9-16                   | Zaniungsarten - Kredit                         | 52       |  |  |
| 9-17                   | Zaniungsarten - Karte                          | 33       |  |  |
| 9-18                   | Euro-Omrechnung                                | 34       |  |  |
| 9-19                   | Steuertrei                                     | 37       |  |  |
| 9-20                   | Negative Warengruppe                           | 38       |  |  |
| 9-21                   | Liter-Warengruppe                              | 39       |  |  |
| 9-22                   | Bonstorno                                      | 40       |  |  |

| 10 | Manag  | ger-Bericht                 | 41 |
|----|--------|-----------------------------|----|
|    | 10-1   | Kassenbestandsbericht       | 41 |
|    | 10-2   | Finanzbericht Z1 und X1     | 42 |
|    | 10-3   | Z-Berichtsduplikat          | 43 |
|    | 10-4   | PLU-Bericht                 | 43 |
|    | 10-5   | PLU-Bericht Von/Bis         | 43 |
|    | 10-6   | Bedienerbericht             | 44 |
|    | 10-7   | Stundenbericht              | 45 |
|    | 10-8   | Z2- und X2-Bericht          | 46 |
|    | 10-9   | Selbstabrechnung            | 47 |
|    | 10-10  | PLU-Monatsbericht           | 48 |
|    | 10-11  | Warengruppenbericht Von/Bis | 48 |
| 11 | Saldie | rungsformeln                | 49 |

# 1) Grundmerkmale

| Warengruppen       | : 40 Warengruppenel                                                                                                    | benen                                                                                                    |  |  |
|--------------------|----------------------------------------------------------------------------------------------------|----------------------------------------------------------------------------------------------------|--|--|
| PLU                | : 500                                                                                                    |                                                                                                    |  |  |
| Bediener           | : 15 Bediener                                                                                                    |                                                                                                    |  |  |
| Steuer             | : Mehrwertsteuer (4                                                                                                    | Steuersätze)                                                                                                    |  |  |
| Zahlungsarten      | : Bar, Scheck, Kredit                                                                                                    | , Karte 1, 2                                                                                                    |  |  |
| Managementbericht  | : X1/Z1-Finanzberic<br>X2/Z2-Bericht<br>X/Z-PLU-Bericht<br>X/Z-Bedienerberic<br>X/Z-Stundenberich<br>X/Z-PLU-Monatsb<br>Kassenbestandsber<br>Von/Bis-PLU-Beric<br>Von/Bis-WG-Beric                                                                                                    | ht (Selbstabrechnung, Berichtsduplikat)<br>nt<br>t<br>ericht<br>icht<br>cht<br>ht                                                                                                    |  |  |
| Anzeige            | : Numerische Anzeig                                                                                                    | e (10stellig) Vorder- und Rückseite                                                                                                    |  |  |
| Drucker            | : EPSON M-405R<br>Druckverfahren<br>Druckgeschwindig<br>Spaltenanzahl<br>Papierbreite                                                                                                    | : 1-Station-Typenraddrucker<br>: 3,2 Zeilen/Sek.<br>: 11 Spalten<br>: 57,5 mm                                                                                                    |  |  |
| Programmierbarkeit | <ul> <li>Datum<br/>Uhrzeit<br/>MwSt 0-99,999 %<br/>Warengruppe - Pr<br/>- Stt<br/>- Ei<br/>- Li<br/>- Ei<br/>- Na<br/>- Da<br/>PLU - Preis (max.<br/>- W<br/>- Pr<br/>-%-Satz (0-99,99 %<br/>+%-Satz (0-99,99 %</li> <li>(-) - Eingabegrenze<br/>Rundung (Abrunde<br/>Dezimalpunktstelle<br/>Euroumrechnungss<br/>Maschinennummer<br/>Grand Total (max.</li> </ul> | eis (max. 7stellig)<br>euer<br>nzelposten Bar<br>ter<br>ngabegrenze (Stellen)<br>egativ<br>eaktivieren<br>7stellig)<br>arengruppenanbindung<br>ogrammausdruckbericht<br>b)<br>6)<br>* (Stellen)<br>- Steuer<br>n/Aufrunden)<br>* (0/0,0/0,00/0,000)<br>atz (0,0000001-999999)<br>* (4stellig)<br>12stellig) |  |  |

Laufende Nummer (3stellig)

Z1/Z2-Zähler (4stellig)

Manager-Kennwort PRG-, Z-Modus (max. 4stellig)

Manager-Kennwort X-Modus (max. 4stellig)

Systemoption - Grand Total wird nach Z1-Bericht zurückgesetzt (ja/nein)

- Druck der Zwischensumme bei Tasteneingabe "# NZWS" (ja/nein)
- Betragsabrechnung ist zwingend (ja/nein)
- Datumsformat (Monat-Tag-Jahr/Tag-Monat-Jahr)
- Z1- und Z2-Zähler wird nach Z-Bericht zurückgesetzt (ja/nein)
- Steuerbetrag auf Bon drucken (ja/nein)
- Kein Ausdruck mit Null im Finanzbericht (ja/nein)
- Datumsdruck (ja/nein)
- Uhrzeitdruck (ja/nein)
- Druck der laufenden Nummer (ja/nein)
- Postenzähler auf Bon drucken (ja/nein)
- Eingabezwang für Bedienernummer bei jeder Transaktion (Ja/Nein)
- Addition und Subtraktion ±% Ergebnis bei Warengruppe (Ja/Nein)
- Bedienersystem (Aktiv/Inaktiv)
- Nur Steuerbetragssumme auf Bon drucken (ja/nein)
- Uhr (24-Stunden-/12-Stundenformat)
- Steuersystem (MwSt)
- Berichtsduplikat (Aktiv/Inaktiv)
- Selbstabrechnungszwang (ja/nein)
- Einstellung Lade öffnen (BAR/SCHECK/KREDIT)
- Kartentasteneinstellung (WG/Karte)
- Euroumrechnungsfunktion aktiviert (ja/nein)
- 0-Preisartikelregistrierung zulässig (ja/nein)
- Euroumrechnung voreingestellt
- (Umrechnungswährung immer drucken oder nicht)
- Euro-Umrechnung voreingestellt (Grundwährungseinstellung)
- Programmausdruckbericht
- Trainingsmodus

## 2) Tastatur-Layout

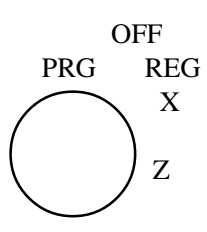

|                           |                |                |   |    |   |         |          |          |          | <br>        |             |
|---------------------------|----------------|----------------|---|----|---|---------|----------|----------|----------|-------------|-------------|
| вол<br>1                  |                | WG<br>EBENE    |   |    |   | 5<br>25 | 10<br>30 | 15<br>35 | 20<br>40 | STEUER<br>1 | STEUER<br>2 |
| %<br>EIN<br>ZAHLUNG       | AUS<br>ZAHLUNG | X<br><br>UHR   | 7 | 8  | 9 | 4<br>24 | 9<br>29  | 14<br>34 | 19<br>39 | SCHECK      | KREDIT      |
| STORNO                    | (-)            | OHNE<br>STEUER | 4 | 5  | 6 | 3<br>23 | 8<br>28  | 13<br>33 | 18<br>38 | ZW<br>Summe | #<br>NZWS   |
| PLU-<br>PREIS<br><br>EURO | PLU            | RETOUR         | 1 | 2  | 3 | 2<br>22 | 7<br>27  | 12<br>32 | 17<br>37 | B           | ٩R          |
| LÖS                       | CHEN           | BE-<br>DIENER  | 0 | 00 |   | 1<br>21 | 6<br>26  | 11<br>31 | 16<br>36 |             |             |

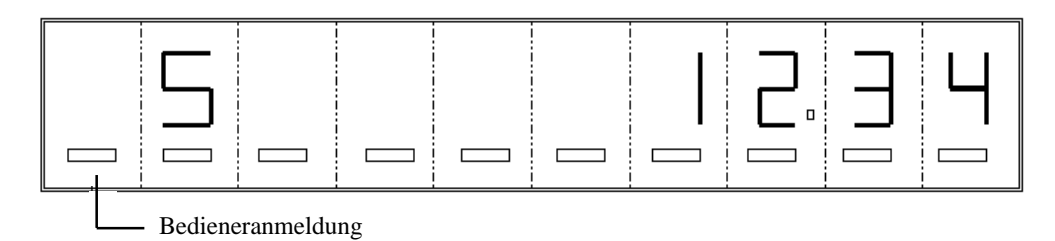

Symbolanzeige an der 10. und 9. Stelle

| " S"  | : Zwischensumme |
|-------|-----------------|
| "CA"  | : BAR           |
| "СН"  | : SCHECK        |
| "C"   | : KREDIT        |
| ,, -" | : Minuszeichen  |
|       |                 |

# 4) Grundlegende Leistungsmerkmale und Funktionen

Tastatur

| BAR           | Wird für Barzahlungen verwendet.                                                                                                    |
|---------------|----------------------------------------------------------------------------------------------------|
| KREDIT        | Wird für Kreditbuchungen verwendet.                                                                                                    |
| LÖSCHEN       | Löscht alle Einträge, die über die Tastatur vorgenommen werden, und die Anzeige der<br>Uhrzeit im Display, bevor sie in einer Warengruppe oder Funktionstaste abgeschlossen<br>wird. Die Taste LÖSCHEN dient außerdem zum Löschen von Fehlern.                                                                                                    |
| bon Î         | Bon- oder Journalvorschub um eine Zeile oder so lange, bis die Taste wieder losgelassen wird.                                                                                                    |
| (-)           | Mit dieser Taste wird ein beliebiger Betrag von der Umsatzsumme abgezogen. Im Finanz-<br>bericht wird die Summe der Taste (-) separat ausgewiesen.                                                                                                    |
| -%/EINZAHLUNG | Doppelfunktionstaste: Als -%-Taste dient sie zum Abziehen eines Prozentbetrags von der<br>Umsatzsumme. Im Finanzbericht wird die Summe der Taste -% ausgewiesen. Als Taste<br>EINZAHLUNG zeichnet sie eine Einzahlung in die Kassenlade auf. Im Finanzbericht<br>wird die Einzahlungssumme ausgewiesen.                                                                     |
| +%/AUSZAHLUNG | Doppelfunktionstaste: Als +%-Taste dient Sie zum Addieren eines Prozentsatzes zur Um-<br>satzsumme. Im Finanzbericht wird die Summe der Taste +% ausgewiesen. Als Taste AUS-<br>ZAHLUNG kann damit ein Finanzwegbetrag aus der Kassenlade entnommen werden.<br>Sie weist eine eigene Summe im Finanzbericht aus.                                                            |
| #/NZWS        | Doppelfunktion KEIN VERKAUF und ZWISCHENSUMME: Als Taste Kein Verkauf dient sie zum Öffnen der Kassenlade ohne Registrierung einer Nummer für einen Code Kein Verkauf. Als Taste Zwischensumme dient sie zum Berechnen einer Zwischensumme während der Transaktion für die Anzahl der Artikel, denen ein fester Prozentnachlaß oder Prozentzuschlag zugewiesen werden soll. |

| RETOUR               | Dient zur Rückgabe einer Handelsware, die erneut verkauft werden kann. Korrigiert Ak-<br>tivitäten und Umsatzsummen. Warenretouren weisen eine eigene Summe im Finanzbericht<br>aus.                                                                              |
|----------------------|----------------------------------------------------------------------------------------------------|
| ZWSUMME              | Dient zur Ausgabe des gesamten Umsatzwertes einschließlich Steuer. Die Umsatzsumme<br>wird zwar angezeigt, aber nicht ausgedruckt. (Wird diese Taste direkt nach der Taste<br>SCHECK, KREDIT oder BAR gedrückt, dann wird der Bon erneut ausgegeben.)             |
| BEDIENER             | Dient zum Zuweisen eines Bedieners.                                                                                                    |
| WG EBENE             | Zur Auswahl einer Warengruppe 21-40.                                                                                                    |
| SCHECK               | Wird für Scheckbuchungen verwendet.                                                                                                    |
| 00,0 - 9             | Nummerntaste<br>Mit den Nummerntasten werden Zahlen eingegeben.                                                                                                    |
| PLU                  | Price Look Up-Funktion. (500 PLU)                                                                                                    |
| PLU-PREIS/EURO       | Dient zur manuellen Preiseingabe für eine PLU und für Euro-Umrechnungen.                                                                                                    |
| STEUER 1<br>STEUER 2 | Es können zwei Steuersätze programmiert werden.<br>Die Tasten STEUER 1 und STEUER 2 dienen zum Programmieren der Steuer und zum<br>Ändern der Steuer einer Warengruppe in einem Vorgang. Alle Steuerbeträge werden ge-<br>sondert im Finanzbericht aufgezeichnet. |
| STORNO               | Dient zum Löschen einer fehlerhaften Eingabe oder zur Korrektur von Fehlern. Die Taste<br>STORNO korrigiert alle Summen, die von der fehlerhaften Eingabe betroffen sind. Stor-<br>no wird im Finanzbericht ausgewiesen.                                          |
| X/UHR                | Zum Multiplizieren einer PLU oder Betragseingabe<br>Zum Anzeigen der Uhrzeit.                                                                                                    |
| •                    | Die Taste Dezimalpunkt dient zum Eingeben des Dezimalpunkts.                                                                                                    |
| OHNE STEUER          | Für Vorgänge ohne Steuer.                                                                                                    |

## 5) Betriebsartenschloß

- PRG Die Position PRG wird für alle Programmierungen verwendet.
- OFF Die Kasse ist ausgeschaltet.
- REG Normale Registrierstellung.
- X Die Position X dient zum Ausgeben des Finanzberichts, Selbstabrechnungsberichts, PLU-Berichts, Bedienerberichts, Stundenberichts und X2-Berichts ohne Nullstellung.
- Z Die Position Z dient zum Ausgeben des Finanzberichts, PLU-Berichts, Bedienerberichts, Stundenberichts und Z2-Berichts mit Nullstellung.

#### 6) Bedienerfunktion

Bedienercodes sind eine spezielle Sicherheitsfunktion, mit denen sich der Zugriff auf die Kasse kontrollieren läßt. Die Kasse kann erst bedient werden, nachdem ein Sicherheitscode und einer von bis zu 15 einzelnen Bedienernummern, die im Speicher der Kasse abgelegt werden können, zugewiesen wurde. Erst wenn einer dieser Codes korrekt eingegeben und mit der Taste [BEDIENER] aktiviert wurde, ist es möglich, Buchungen oder Programmierungen vorzunehmen oder auf Berichte zuzugreifen.

Format des Bedienercodes

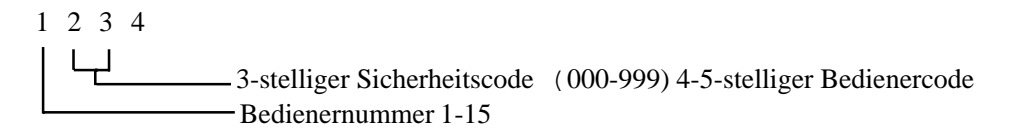

#### 6-1) Zuweisen eines Bedieners

(REG-Modus)

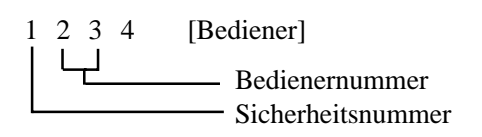

Geben Sie eine im Kassenspeicher abgelegte Sicherheitsnummer ein. Bei Falscheingabe erscheint das Fehlersymbol in der Anzeige.

Falls als Sicherheitsnummer "000" voreingestellt wurde, geben Sie nur die Bedienernummer ein.

*Hinweis:* Werksseitig wird der Kasse immer die standardmäßige Sicherheitsnummer 000 zugewiesen. Wenn Sie die Kasse mit dieser Standardnummer bedienen möchten, können Sie Abschnitt (8-1) überspringen. Während einer Transaktion läßt sich der zugewiesene Bediener nicht ändern.

#### 6-2) Bedienernummer in der Anzeige

Wenn ein Bediener zugewiesen ist, wird ganz links im Display ein Balken [] angezeigt. Wenn Sie die angemeldete Bedienernummer sehen wollen, drücken Sie die Taste [BEDIENER].

Anzeige der Bedienerzuweisung

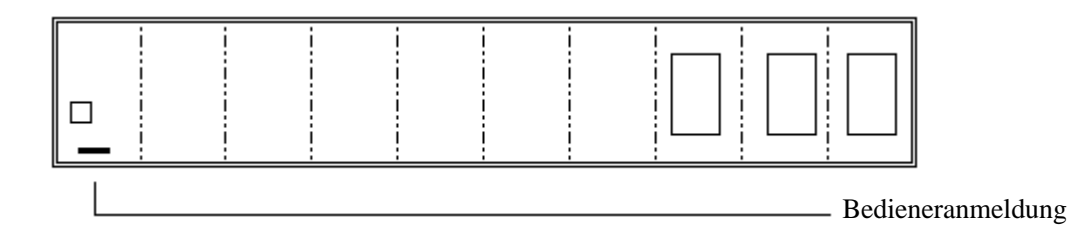

#### Anzeige der Bedienernummer

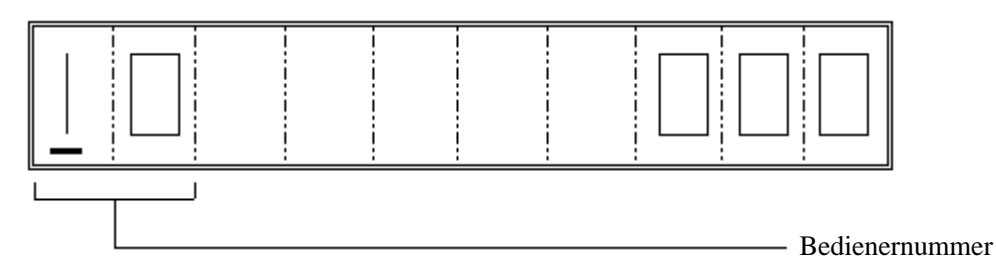

\* Wenn Sie die derzeit zugewiesene Bedienernummer ändern möchten, geben Sie eine neue Bedienernummer ein.

## 7) Auswahl von Warengruppenebenen

Zur Auswahl von WG 21-40. Zur Änderung der Warengruppenebene drücken Sie WG-EBENE, bevor Sie die Tasten WG 1-20 drücken.

\* Diese Funktion kann im Modus REG und PRG ausgeführt werden.

## 8) Programmierhinweise

Dieser Abschnitt enthält Programmieranweisungen. Falls Sie Fehler bei der Programmierung machen, gehen Sie zum Anfang des betreffenden Programmierabschnitts zurück, und führen Sie dann alle erforderlichen Schritte aus.

Während der gesamten Programmierung muß sich das Betriebsartenschloß in der Position PRG befinden.

Beenden des Programmiervorgangs: Drücken Sie die Taste [BAR], um den Programmiervorgang zu beenden.

## Erläuterung der Flußdiagramme

Flußdiagramme dienen in diesem Handbuch zur Veranschaulichung der Programmierschritte. Es folgt eine Beschreibung der verwendeten Symbole.

Die Klammern bedeuten, daß eine Eingabe über die Zifferntasten erfolgen muß. ()

Die eckigen Klammern bedeuten, daß eine der Funktionstasten gedrückt werden muß. [ ]

#### 8-1) Programmieren der Bediener-Sicherheitsnummer

Bedienercode festlegen

Beispiel: Für Bediener 1 wird die Sicherheitsnummer "234" gespeichert. Für Bediener 10 wird die Sicherheitsnummer "345" gespeichert.

(44444) - [BAR]

(1) - (234) - [BEDIENER]

(10) - (345) - [BEDIENER]

[LÖSCHEN]

\* Kein Druck

#### 8-2) Programmieren des Datums

Geben Sie das Datum immer in dieser Reihenfolge ein: Tag, Monat, Jahr Drücken Sie die Taste #NZWS.

(Tag) (Monat) (Jahr) - [#/NZWS]

Beispiel:

(120301) - [#/NZWS]

\* Kein Druck

Hinweis: Welches Datumsformat für den Ausdruck verwendet wird, wird in Systemoption 4 festgelegt.

#### 8-3) Programmieren eines Steuersatzes

a) Mehrwertsteuer

So legen Sie den Mehrwertsteuersatz fest:

(Steuernr.) - [STEUER 1] - (Satz) - [STEUER 2] 1-4 0-99,999%

Steuernr. 1 - MwSt 1 Steuernr. 2 - MwSt 2 Steuernr. 3 - MwSt 3 Steuernr. 4 - MwSt 4 Beispiel 1: 16 %-Steuerprogrammierung

(1) - [STEUER 1] (16000) - [STEUER 2] Prozentbetrag ... 16,000 %

\* Kein Druck

Beispiel 2: MwSt 1 = 10 %, MwSt 2 = 20 %, MwSt 3 = 30 %, MwSt 4 = 40 %

WG 1 = Steuersatz gemäß MwSt 1

- WG 2 = Steuersatz gemäß MwSt 2
- WG 3 = Steuersatz gemäß MwSt 3

WG 4 = Steuersatz gemäß MwSt 4

|                  | 07-0                                                                                      | 02-                                                      | -01 | ] |                                      |
|------------------|-------------------------------------------------------------------------------------------|----------------------------------------------------------|-----|---|--------------------------------------|
| 1                | 0001                                                                                      |                                                          |     |   |                                      |
| 1<br>⊒<br>3<br>4 | 0001<br>10.00<br>10.00<br>10.00<br>0.91<br>1.67<br>2.31<br>2.86<br>40.00<br>40.00<br>5-45 | T1<br>T2<br>T3<br>T4<br>T1<br>T2<br>T3<br>T4<br>TL<br>CA |     |   | MwSt 1<br>MwSt 2<br>MwSt 3<br>MwSt 4 |
|                  |                                                                                           |                                                          |     |   |                                      |

#### 8-4) Programmieren der Uhrzeit

Geben Sie die Stunden und Minuten im 24-Stunden-Format ein. Drücken Sie die Taste X/UHR. (Beispiel: 13.00 Uhr)

(Zeit) - [X/UHR]

Beispiel: (1300) - [X/UHR]

\* Kein Druck

#### 8-5) Programmieren der (-)-Taste

Sie können für die (-)-Taste eine Eingabegrenze programmieren und welcher Steuersatz verwendet werden soll.

Erster Code: Eingabegrenze 0 = 0.01 - 99999.99 1 = 0.01 - 0.09 2 = 0.01 - 0.99 3 = 0.01 - 9.99 4 = 0.01 - 99.99 5 = 0.01 - 999.996 = 0.01 - 9999.99 Zweiter Code: Steuer

(Erster Code) (Zweiter Code) - [(-)] 1 Stelle 2 Stellen

Beispiel:

(0)-(01)-[(-)]

Es kann von DM 0.01 bis 99 999.99 eingegeben werden und es wird Steuersatz 1 verwendet.

\* Kein Druck

#### 8-6) Programmieren der -%-Taste

(4 Stellen) - ( 0 ) - [-%/EINZAHLUNG] Satz

Geben Sie den gewünschten Prozentsatz an (00,01 - 99,99 %)

Drücken Sie die Taste -%.

Beispiel: 10 % Nachlaß

(1000) - (0) - [-%/EINZAHLUNG]

\* Kein Druck

**Hinweis:** Verbucht %-Nachlässe des zuvor registrierten Artikels (WG oder PLU). Wenn % nach Zwischensumme geändert wird, erhalten Sie einen Nachlaß auf die Gesamtsumme.

#### 8-7) Programmieren der +%-Taste

(4 Stellen) - ( 0 ) - [+%/AUSZAHLUNG] Satz

Geben Sie den gewünschten Prozentsatz an (00,01 - 99,99 %)

Drücken Sie die Taste +%.

Beispiel: 5 % Aufschlag

(0500) - (0) - [+%/EINZAHLUNG]

\* Kein Druck

*Hinweis*: Verbucht %-Nachlässe des zuvor registrierten Artikels (WG oder PLU). Wenn % nach Zwischensumme geändert wird, erhalten Sie einen Nachlaß auf die Gesamtsumme.

#### 8-8) Programmieren von Rundungen

Geben Sie den zweistelligen Rundungsfaktor für Prozentsteuerberechnungen, Prozentaufschlagsberechnungen und Prozentnachlaßberechnungen an (00 bis 99). Drücken Sie die Taste KREDIT.

(2 Stellen) - [KREDIT]

Beispiel:

Wenn als Rundungsfaktor "00" programmiert wird, dann wird bei einem Bruchteil von einem Cent immer abgerundet. Wenn "50" programmiert wird, dann wird bei Dezimalbeträgen über einem halben Cent immer aufgerundet und bei Beträgen unter einem halben Cent immer abgerundet. Wird als Rundungsfaktor "99" programmiert, dann wird bei einem Bruchteil von einem Cent immer aufgerundet.

(50) - [KREDIT]

\* Kein Druck

*Hinweis 1*: Als Standard wird der Rundungsmodus "Abrunden" ("50") eingestellt. *Hinweis 2*: Die Steuerrundung erfolgt nur im MwSt-Modus.

#### 8-9) Programmieren der Dezimalstellen

Geben Sie die gewünschten Dezimalstellen ein (0-3). Drücken Sie die Taste EINZAHLUNG.

0 = x 1 = x, x 2 = x, xx3 = x, xxx

(1 Stelle) - [-%/EINZAHLUNG]

Beispiel: (2) - [-%/EINZAHLUNG]

\* Kein Druck

#### 8-10) Warengruppenprogrammierung

Für jede Warengruppe muß eine Statusnummer und ein Preis programmiert werden.

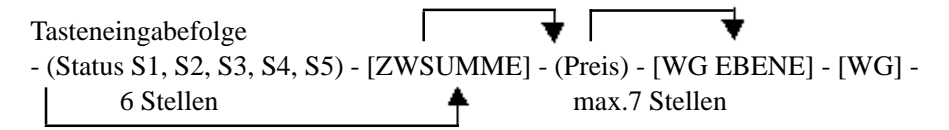

< Status >

- S1: 0 = Warengruppe aktivieren 1 = Warengruppe deaktivieren
- S2: 0 = Standard-Warengruppe 1 = Liter-Warengruppe
- S3: 0 = Normale Warengruppe (positiv)
  - 1 = Normale Warengruppe (negativ)
  - 2 = Einzelposten Bar (positiv)
  - 3 =Einzelposten Bar (negativ)
- S4: Eingabelimit Stellen

| 0 = 0.01 - | 99999.99 |
|------------|----------|
| 1 = 0.01 - | 0.09     |
| 2 = 0.01 - | 0.99     |
| 3 = 0.01 - | 9.99     |
| 4 = 0.01 - | 99.99    |
| 5 = 0.01 - | 999.99   |
| 6 = 0.01 - | 9999.99  |
|            |          |

S5: Steuer

Beispiel:

(000001) - [ZWSUMME] (100) - [WG 1/21] (000002) - [ZWSUMME] (200) - [WG EBENE] - [WG 1/21]

- \* Kein Druck
- \* Während der Programmierung steht an der 9. Stelle ein "P".

\* Der Preis "0" kann programmiert werden.

Wenn die Warengruppentaste ohne Preiseingabe gedrückt wird, dann wird für die Warengruppe kein Preis programmiert (offene WG).

Wenn Sie eine auf diese Weise programmierte Warengruppentaste im Modus REG drücken, erscheint eine Fehlermeldung.

Auch wenn Sie die Warengruppentaste ohne Preiseingabe drücken, müssen Sie den Statuscode sechsstellig eingeben. Andernfalls kommt es zu einer Fehlermeldung.

\* Bei Liter-Warengruppen muß beim Buchen immer eine Stelle mehr eingegeben werden (siehe Abbildung unten).

| Dezimalpunkt | Liter-WG | Normale WG |
|--------------|----------|------------|
| 0            | 0        | 0.0        |
| 0.0          | 0.0      | 0.00       |
| 0.00         | 0.00     | 0.000      |
| 0.000        | 0.000    | 0.000      |
|              |          |            |

#### 8-11) Programmieren von PLUs

Tasteneingabefolge

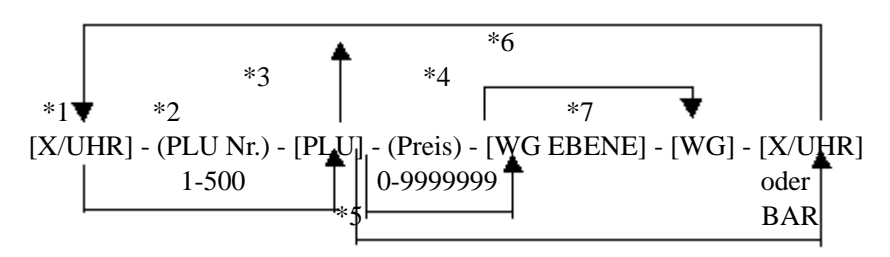

- \*1: Geben Sie die PLU-Programmierung ein. PLU-Nr. 1 wird automatisch gesetzt.
- \*2: Sie können die gerade angezeigte PLU-Nr. ändern. Geben Sie eine geeignete PLU-Nr. an.
- \*3: Wenn Sie die PLU-Nr. ändern möchten, wiederholen Sie die Schritte ab Schritte 2. Drücken Sie [PLU], und weisen Sie eine neue PLU-Nr. zu.
- \*4: Hiermit weisen Sie eine Warengruppe zu, die mit einem programmierten Preis verknüpft ist. Die in Schritt \*2 oder \*3 festgelegte PLU-Nr. wird mit der jetzt eingegebenen Warengruppe verknüpft. Für Warengruppen über Nr. 21 verwenden Sie die Taste WG EBENE. Bei der Zuweisung einer Warengruppennr. erscheint in der Anzeige automatisch die nächste PLU-Nr. Wenn Sie jetzt die PLU-Nr. 500 programmieren, wird die nächste PLU-Nr. 501 angezeigt. Es erscheint jedoch eine Fehlermeldung, wenn Sie diese PLU-Nr. tatsächlich programmieren möchten, da es nur max. 500 PLU-Nummern gibt.
- \*5: Löschen einer in Schritt \*2 oder \*3 eingegebenen PLU.
- \*6: Fortführen der PLU-Programmierung nach Schritt \*4 oder \*5.
- \*7: Beendet die PLU-Programmierung.
- *Hinweis*: (1) Wenn Sie während der Schritte \*1 \*7 die Taste [LÖSCHEN] drücken, gelangen Sie zu Schritt \*2 und damit zur letzten PLU-Nr.
  - (2) Während der Ausführung dieser Schritte wird nicht gedruckt.
  - (3) Einzelheiten der Programmierung können im PLU-Programmausdruckbericht nachgeprüft werden.
  - (4) Die PLU ist aktiviert, wenn sie mit einer besteuerbaren, positiven, negativen, Liter-, Einzelposten, Bar oder deaktivierten Warengruppe verknüpft wird.

Hinweis: Selbst im Verlauf einer Programmierung können Sie diese durch Drücken der Taste BAR beenden.

Beispiel: (PRG-MODUS)

Tasteneingabefolge

| [X/UHR]  | — Beginn der PLU-Programmierung.                                                                |
|----------|-------------------------------------------------------------------------------------------------|
| 123      |                                                                                                 |
| [PLU]    | — PLU-Nr. 123 jetzt zugewiesen.                                                                 |
| 135      |                                                                                                 |
| [LOSCHEN | 1]                                                                                              |
| 150      |                                                                                                 |
| [WG14]   | — PLU-Nr. 123 ist jetzt mit dem in der Anzeige stehenden Preis belegt und der WG 14 zugeordnet. |
| [X/UHR]  | — Ende der PLU-Programmierung.                                                                  |

\* Kein Druck

#### 8-12) PLU-Programmausdruckbericht

Drücken Sie die Taste PLU.

[PLU]

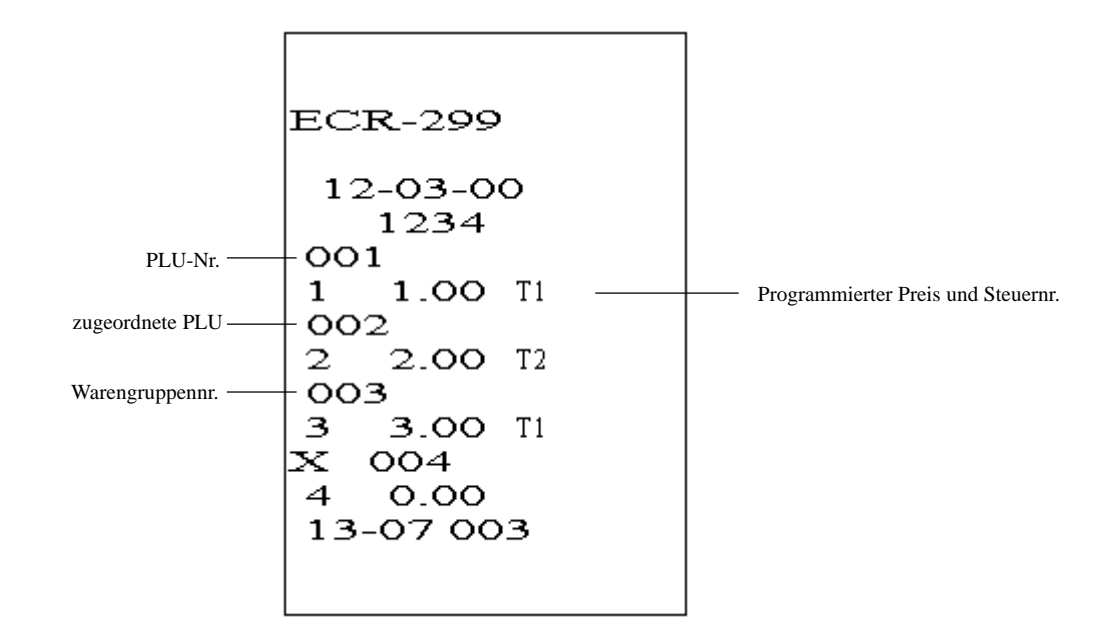

#### 8-13) Programmieren des Euro-Umrechnungskurses

(Exp.) - (DP) - (Kurs) - [PLU-Preis/Euro]0-8 0-3 6stellig

Euro-Umrechnungskurs wird mit den Tasten [Exp] und [Rate] programmiert.

 $\cdot$  [Exp] = Zum Festlegen der Dezimalstelle im Euro-Kurs (für Deutschland 5).

· [DP] = Zum Festlegen der Dezimalstelle im Betragsergebnis (für Deutschland 2).

Beispiel: 1 Euro = 1,95583 Landeswährung Ergebnis: Dezimalpunkt = xxxxx,xx

5 - 2 - 195583 - [PLU-PREIS/EURO]

*Hinweis*: Standardwert-Exp. = 0, DP. = 2 KURS = 000001

## 8-14) Programmieren der Systemoptionen

Geben Sie den Optionsstatus 2- oder 3stellig ein.

## (S1) - (S2) - [STORNO]

Drücken Sie die Taste STORNO.

| <b>S</b> 1 | S2                                                                                                    |
|------------|----------------------------------------------------------------------------------------------------|
| 1          | 0 = Kein Zurücksetzen des Grand Total nach Z1-Finanzbericht<br>1 = Zurücksetzen des Grand Total nach Z1-Finanzbericht                                          |
| 2          | 0 = Druck der Zwischensumme mit Taste "#/NZWS"<br>1 = Kein Druck der Zwischensumme mit Taste "#/NZWS"                                                          |
| 3          | 0 = ohne Betragseingabe vor Finanzweg<br>1 = mit Betragseingabe vor Finanzweg                                                                                  |
| 4          | 0 = Datumsformat: Monat - Tag - Jahr<br>1 = Datumsformat: Tag - Monat - Jahr                                                                                   |
| 5          | 0 = Kein Zurücksetzen der Z1- und Z2-Zähler nach Z-Bericht<br>1 = Zurücksetzen der Z1- und Z2-Zähler nach Z-Bericht                                            |
| 6          | 0 = Druck des Steuerbetrags auf dem Bon<br>1 = Kein Druck des Steuerbetrags auf dem Bon                                                                        |
| 7          | 0 = Kein Ausdruck der Nullsumme im X1/X2/Z1/Z2-Bericht<br>1 = Ausdruck der Nullsumme im X1/X2/Z1/Z2-Bericht                                                    |
| 8          | 0 = Datumsdruck<br>1 = Kein Datumsdruck                                                                                                    |
| 9          | 0 = Uhrzeitdruck<br>1 = Kein Uhrzeitdruck                                                                                                    |
| 10         | 0 = Zurücksetzen der laufenden Nummer nach dem Z1-Bericht<br>1 = Kein Zurücksetzen der laufenden Nummer nach dem Z1-Bericht                                    |
| 11         | 0 = Druck des Postenzählers auf dem Bon<br>1 = Kein Druck des Postenzählers auf dem Bon                                                                        |
| 12         | 0 = Kein Eingabezwang der Bedienernummer bei jeder Transaktion<br>1 = Eingabezwang der Bedienernummer bei jeder Transaktion                                    |
| 13         | 0 = Addition und Subtraktion des ±%-Postenergebnisses für die Warengruppe.<br>1 = Keine Addition und Subtraktion des ±%-Postenergebnisses für die Warengruppe. |
| 14         | 0 = Bonmodus<br>1 = Journalmodus                                                                                                    |
| 15         | 0 = Kein Selbstabrechnungszwang<br>1 = Selbstabrechnungszwang                                                                                                  |

| 16 | <ul> <li>0 = Kassenlade öffnet sich beim Abschluß eines Verkaufs mit der Taste BAR, SCHECK,<br/>KREDIT oder KARTE 1-2</li> <li>1 = Kassenlade öffnet sich nicht beim Abschluß eines Verkaufs mit der Taste SCHECK, KREDIT<br/>oder KARTE 1-2</li> </ul> |
|----|----------------------------------------------------------------------------------------------------|
| 17 | 0 = Bedienersystem nicht aktiviert<br>1 = Bedienersystem aktiviert                                                                                                    |
| 18 | 0 = Separater Druck der einzelnen Steuerbeträge auf dem Bon<br>1 = Druck des Steuergesamtbetrags auf dem Bon                                                                                                    |
| 19 | 0 = Reserviert<br>1 = Reserviert                                                                                                    |
| 20 | 0 = ohne Steuer<br>1 = exklusive Steuer<br>2 = MwSt-Modus                                                                                                    |
| 21 | 0 = Normale Tastenbelegung<br>1 = WG 20/40-Taste als Karte<br>2 = WG 19/30-Taste als Karte<br>3 = WG 20/40-Taste als Karte und WG 19/39-Taste als Karte                                                                                                 |
| 22 | 0 = 24-Stunden-Format<br>1 = 12-Stunden-Format                                                                                                    |
| 23 | 0 = Z-Berichtsduplikat aktiviert<br>1 = Z-Berichtsduplikat deaktiviert                                                                                                    |
| 24 | 0 = Reserviert<br>1 = Reserviert                                                                                                    |
| 25 | 0 = Reserviert<br>1 = Reserviert                                                                                                    |
| 26 | 0 = Reserviert<br>1 = Reserviert<br>2 = Reserviert<br>3 = Reserviert<br>4 = Reserviert<br>5 = Reserviert<br>6 = Reserviert<br>7 = Reserviert                                                                                                    |
| 27 | 0 = Euro-Umrechnungsfunktion nicht zulässig<br>1 = Euro-Umrechnungsfunktion zulässig                                                                                                    |
| 28 | 0 = Eingabe Preis Null nicht zulässig<br>1 = Eingabe Preis Null zulässig                                                                                                    |
| 29 | 0 = EURO-Betrag nur bei Währungen drucken<br>1 = EURO-Betrag immer drucken                                                                                                    |
| 30 | 0 = LOKALE Währung<br>1 = EURO-Währung                                                                                                    |

Beispiel: (1) - (1) - [STORNO] (10) - (1) - [STORNO]

- \* Kein Druck
- Hinweis 1) Wenn in Programmschritt 17 die Option "BEDIENERSYSTEM NICHT AKTIVIERT" gewählt wurde, kann die Kasse ohne Eingabe der Bedienernummer und der dreistelligen Sicherheitsnummer bedient werden. In diesem Modus wird "1" als Bedienernummer angezeigt und auf Bons, Journalen und Berichten aufgedruckt. Alle Umsätze werden unter der Bedienernummer 1 zusammengefaßt. Der Bedienerbericht deckt in diesem Fall nur Umsätze für Bediener-Nr. 1 ab.
- *Hinweis* 2) Wenn in Programmschritt 18 die Option 1 gewählt wurde, also nur den gesamten Steuerbetrag drukken, erfolgt beispielsweise folgender Ausdruck.

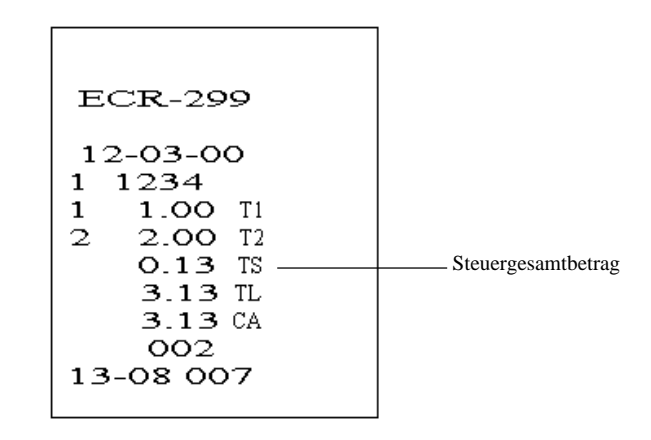

Hinweis 3) Wenn unter der Systemoption 22 das 12-Stunden-Format gewählt wurde, (Auswahl 1 = 12-Stunden-Format), erscheint folgende Anzeige, und folgendes wird gedruckt. Die Zeiteinstellung erfolgt im Military-Standard.

AM 0:00 - 11:59 PM 1:00 - 12:59

Anzeige

AM 10:00

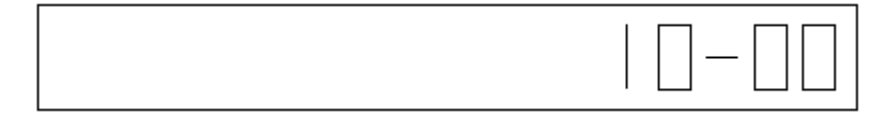

PM 10:00

| 1 |  |
|---|--|

PM-Zeichen-

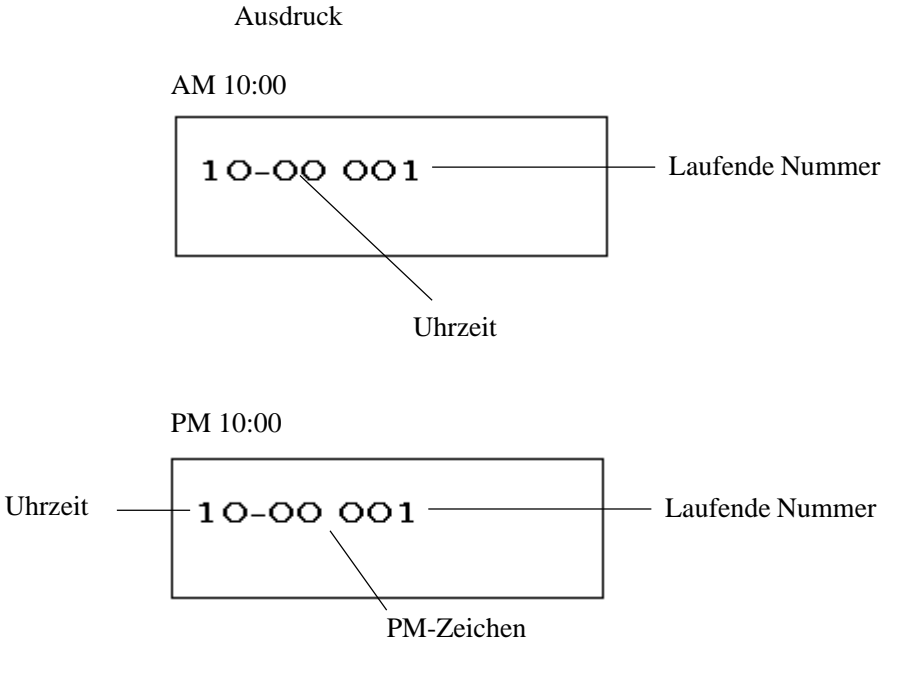

Hinweis 4) Standardwert

1 = 0, 2 = 0, 3 = 0, 4 = 1, 5 = 0, 6 = 0, 7 = 0, 8 = 0, 9 = 0, 10 = 0, 11 = 0, 12 = 0, 13 = 0, 14 = 0, 15 = 0, 16 = 0, 17 = 0, 18 = 0, 19 = 0, 20 = 2, 21 = 0, 22 = 1, 23 = 0, 24 = 0, 25 = 0, 26 = 0 27 = 0, 28 = 029 = 1, 30 = 0

*Hinweis* 5) Wenn die Systemoption 30=1, wird "….0…. •" oben auf jedem Bon aufgedruckt. Die umgerechnete Summe von Euro in Landeswährung wird mit #-Symbol gekennzeichnet.

#### 8-15) Einstellen der Maschinennummer

(4 Stellen) - [+%/AUSZAHLUNG] 0-9999

Beispiel: (1234) - [+%/AUSZAHLUNG]

\* Kein Druck

#### 8-16) Voreinstellen des Grand Total

(max. 12 Stellen) - [RETOUR] Grand Total

\* Kein Druck

#### 8-17) Voreinstellen der Laufenden Nummer

(3) – (Laufende Nummer) – [BAR] 3stellig

Beispiel:

(3) - (123) - [BAR]

\* Kein Druck

8-18) Voreinstellen des Z-Zählers

a) Z1-ZÄHLER

(1) - (Z1-Zähler) - [BAR] 4stellig

b) Z2-ZÄHLER

(2) - (Z2-Zähler) - [BAR] 4stellig

\* Kein Druck

#### 8-19) Trainingsmodus

Die Kasse kann mittels eines Codes in den Trainingsmodus gestellt werden. Im Trainingsmodus werden keine Umsätze und Stückzahlen in den Berichten eingetragen.

Es kann kein X- und Z-Bericht im Trainingsmodus durchgeführt werden. Ebenso kann im Trainingsmodus nicht programmiert werden. Es kann allerdings der Kellnercode und der Manager-Code eingegeben werden.

a) Tasteneingabefolge zum Aufrufen des Trainingsmodus:

(666666) - [BAR]

b) Tasteneingabefolge zum Beenden des Trainingsmodus:

(555555) - [BAR]

Anzeige

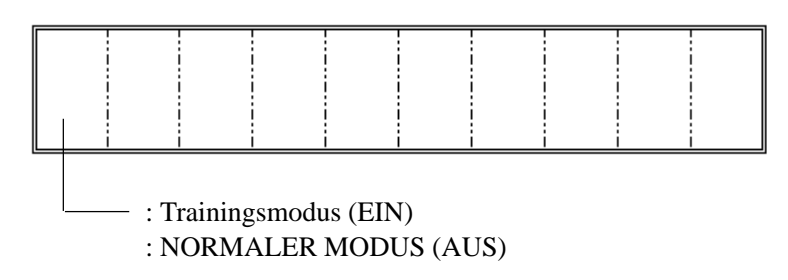

\* Kein Druck

#### 8-20) Manager-Code

a) Programmieren des Manager-Codes

<PRG-MODUS>

Manager-Code für PRG-, Z-Modus

(111111) - [BAR]

(Manager-Code) - [OHNE STEUER] 4stellig

Manager-Code für X-Modus

(222222) - [BAR]

(Manager-Code) - [OHNE STEUER] 4stellig

Hinweis: Wenn als Code "0000" gewählt wurde, ist keine Schutzfunktion gegeben.

\* Kein Druck

\* Während der Programmierung steht an der 9. Stelle ein "P".

b) Anwendung

(Manager-Code) - [SCHECK] 4stellig

Hinweis: Code im Modus Z, PRG: Nach der Aufhebung der Schutzfunktion und einem Berichtsdruck im Z-Modus wird die Sperre automatisch neu aktiviert.Wenn das Betriebsartenschloß in eine andere Position als "Z" und "PRG" gedreht wird, wird die Sperre

on als "X" gedreht wird, wird die Sperre ebenfalls automatisch wieder gesetzt.

ebenfalls wieder gesetzt. Kennwort im Modus X: Nach der Aufhebung der Schutzfunktion und einem Berichtsdruck im X-Modus wird die Sperre automatisch neu aktiviert. Wenn das Betriebsartenschloß in eine andere Positi-

\* Kein Druck

#### 8-21) Programmausdruck

Tasteneingabefolge

(999999) - [BAR]

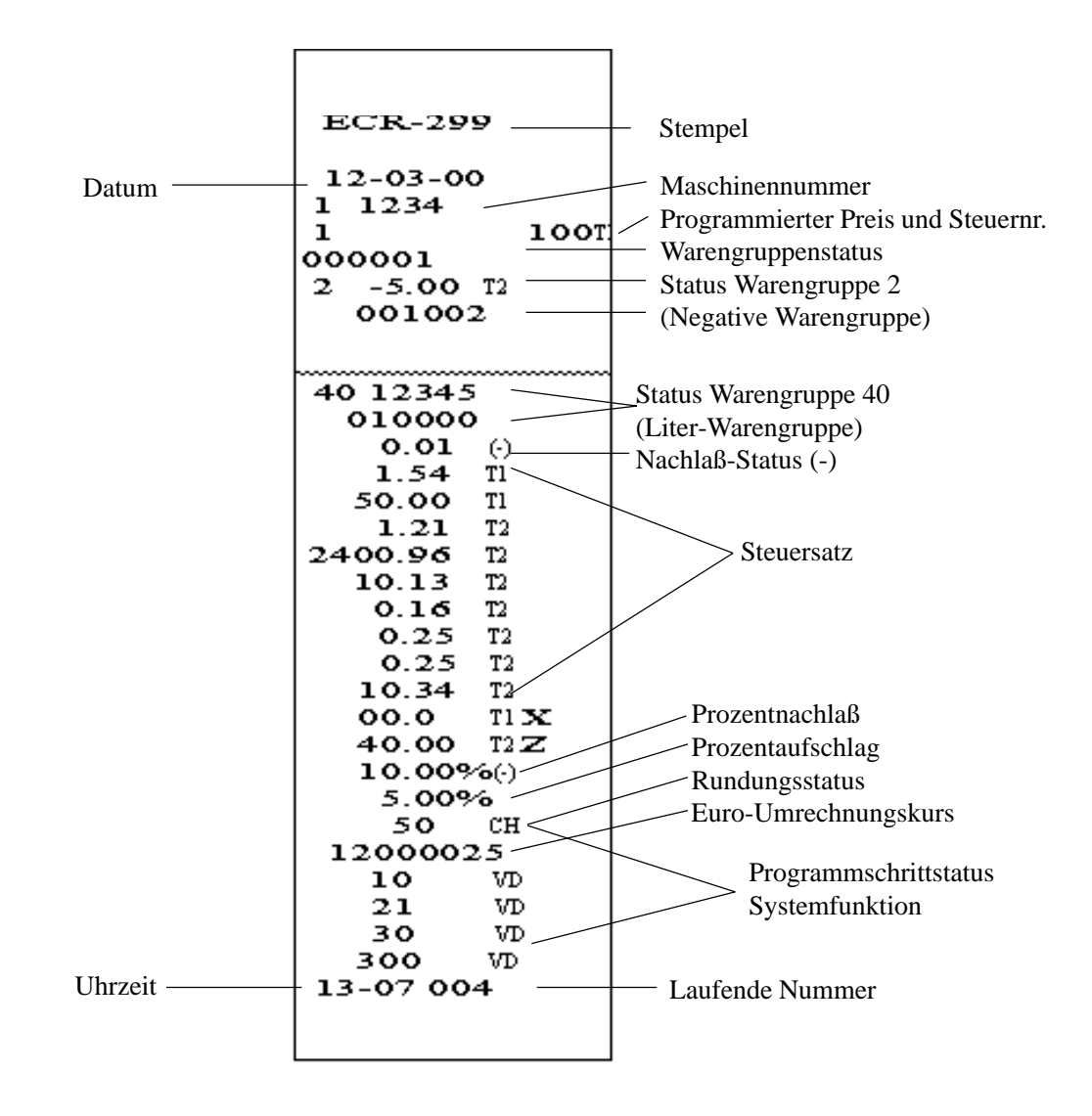

Der Programmausdruckbericht wird im Programmregister ausgelesen.

\*Beispiele für einen Steuersatzausdruck im MwSt-Modus

### 9) Bedienhinweise

Dieser Abschnitt liefert Informationen zur Bedienung.

Während der gesamten Bedienung muß sich das Betriebsartenschloß in der Position REG befinden.

Der Begriff "Warengruppeneingabe" kommt häufig in der Bedienabfolge vor. Er bezieht sich auf eine normale Warengruppeneingabe. Beachten Sie, daß ein Betrag über die Nummerntasten eingegeben werden muß. Erst danach kann eine Warengruppentaste gedrückt werden.

Fehlermeldungen in der Anzeige steht das Symbol "E" voran. Gleichzeitig ertönt ein Warnton, der sich durch Drücken der Taste LÖSCHEN ausschalten läßt. Eine Fehlermeldung weist darauf hin, daß eine falsche Tasteneingabe erfolgt oder eine zwingend erforderliche Funktion nicht ausgeführt wurde.

#### 9-1) Anzeige der Uhrzeit

Hinweis: Die Uhrzeit kann nur außerhalb einer Transaktion angezeigt werden.

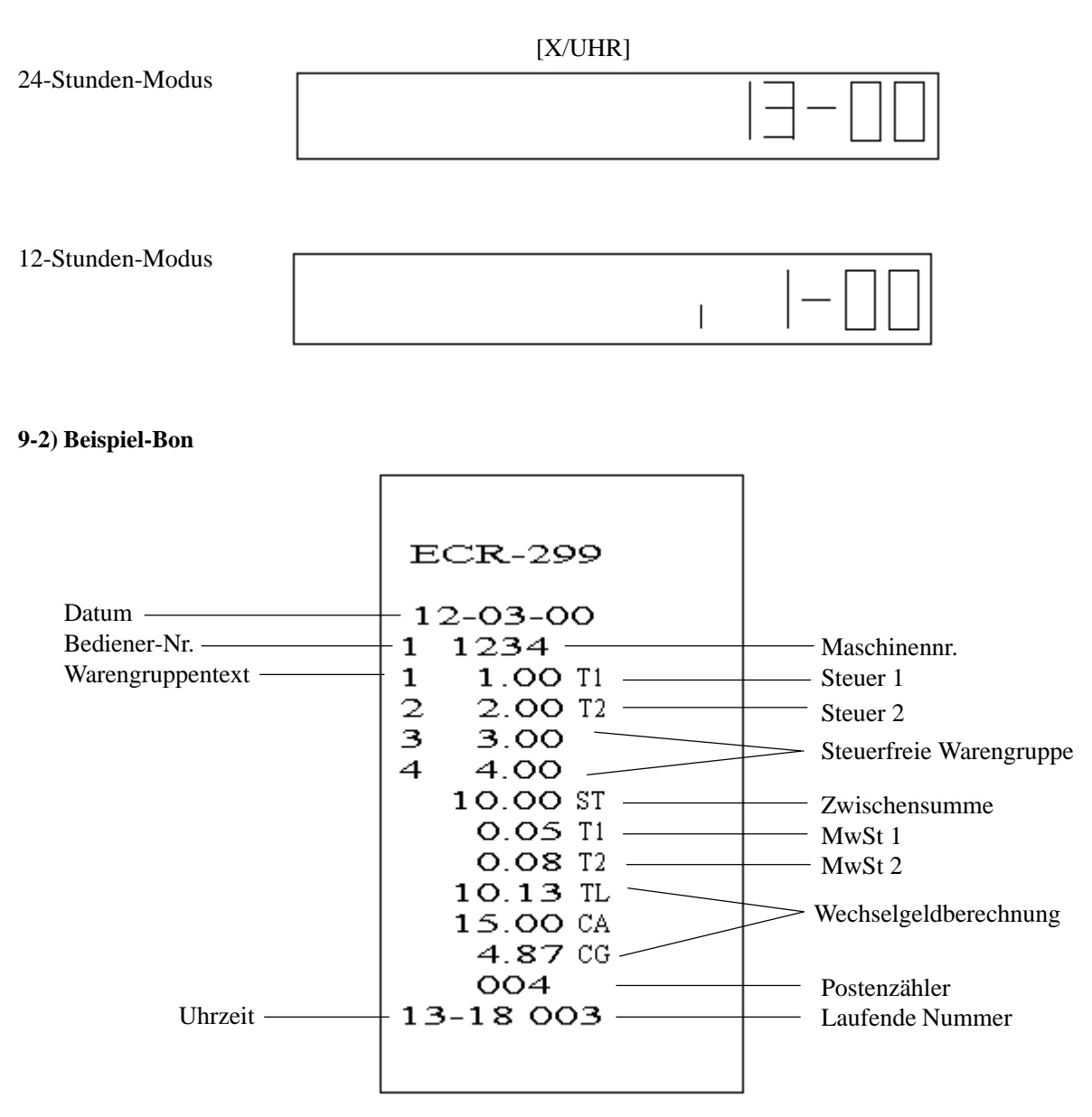

#### 9-3) Warengruppeneingaben

Warengruppeneingaben können mit max. 7stelligen Beträgen erfolgen.

9-3-1)

Einfache Warengruppeneingabe

Betrag eingeben ( ) - [WG]

Wiederholte Warengruppeneingabe

Betrag eingeben ( ) - [WG] [WG]

#### Warengruppen-Multiplikation

Menge eingeben ( ) - [X/UHR] (0 - 999.999)

Betrag eingeben ( ) - [WG]

{ FINANZWEG }

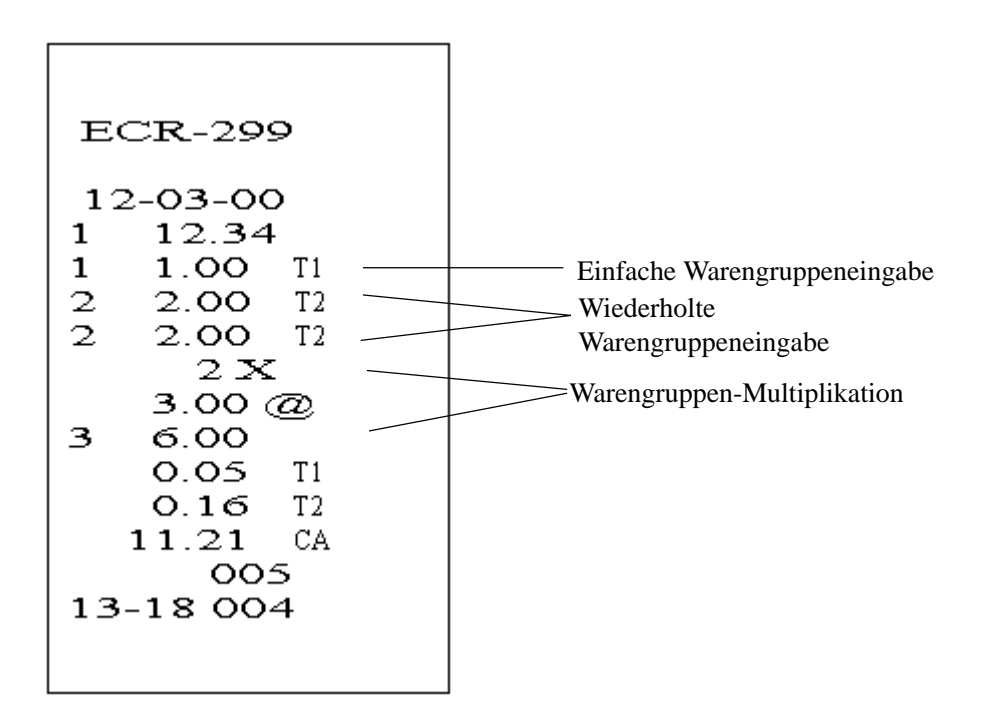

9-3-2) Einfache Warengruppeneingabe auf der 2. WG-Ebene

Betrag eingeben ( ) - [WG Ebene] - [WG]

Wiederholte Warengruppeneingabe

Betrag eingeben ( ) - [WG Ebene] - [WG]

[WG]

Warengruppen-Multiplikation

Menge eingeben ( ) - [X/UHR] (0 - 999.999)

Betrag eingeben ( ) - [WG Ebene]-[WG]

{ FINANZWEG }

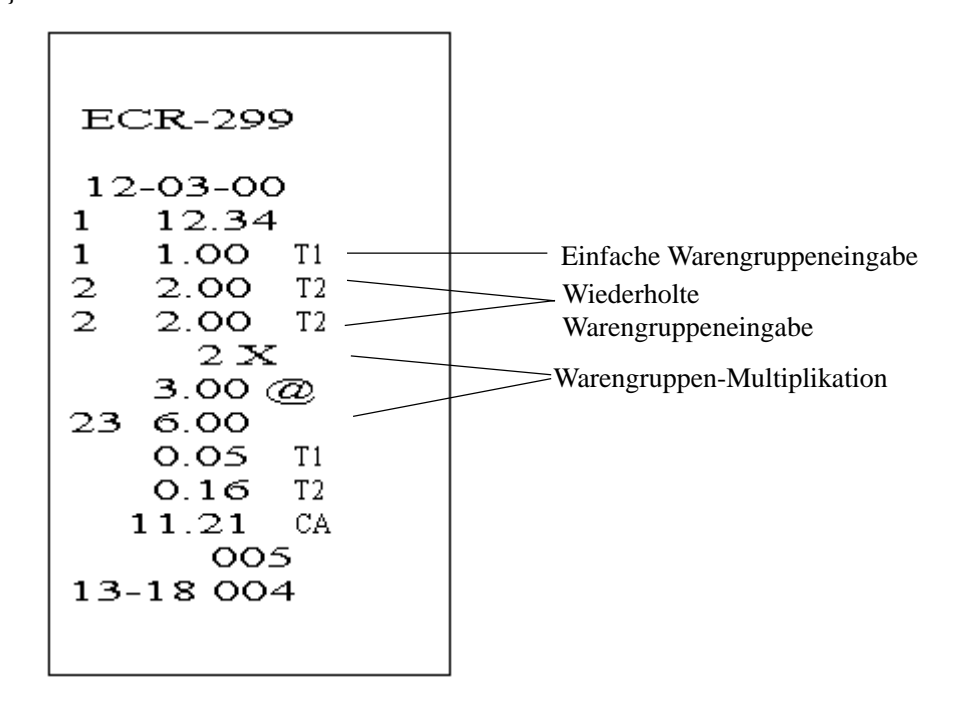

#### 9-4) PLU-Eingaben

PLU-Nr. eingeben () - [PLU]

Preis eingeben ( ) - [PLU-PREIS/EURO] Manuelle Preiseingabe Max. 7stellig PLU-Nr. eingeben ( ) - [PLU]

PLU-Multiplikation

Menge eingeben ( ) - [X/UHR] (0 - 999.999)

PLU-Nr. eingeben () - [PLU]

#### { FINANZWEG }

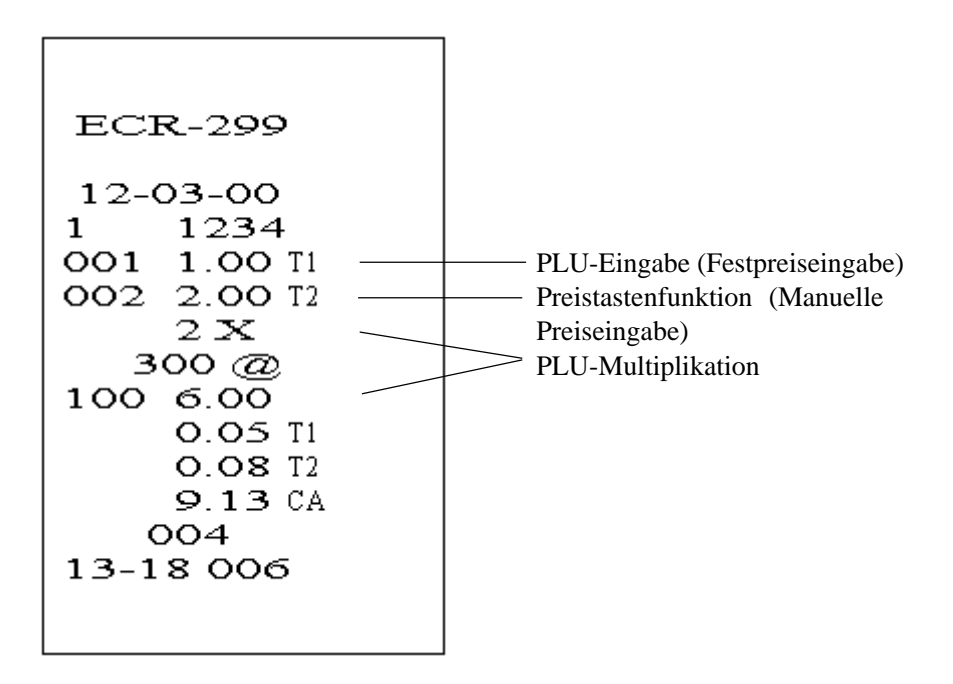

#### 9-5) (-)-Tastenfunktionen

(-)-Tasteneingaben können mit max. 7stelligen Beträgen erfolgen.

Einzel-(-)-Tasteneingaben {Warengruppeneingabe}

{Warengruppeneingabe}

Betrag eingeben () - [ (-) ]

Betrag eingeben ( ) - [ (-) ]

Mehrfach-(-)-Tasteneingabe {Warengruppeneingabe}

{Warengruppeneingabe}

Betrag eingeben ( ) - [X/UHR] (0 - 999.999)

Betrag eingeben ( ) - [ (-) ]

{ FINANZWEG }

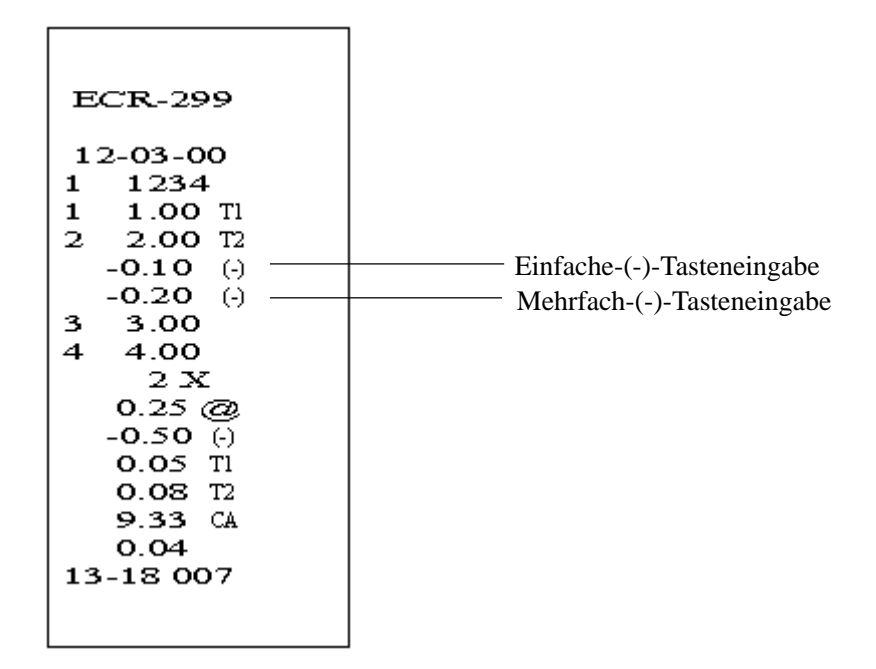

#### 9-6) -%-Tastenfunktionen

Verkaufsnachlaß auf Gesamtsumme {Warengruppeneingabe}

{Warengruppeneingabe}

[NZWS]

[-%/EINZAHLUNG]

{ FINANZWEG }

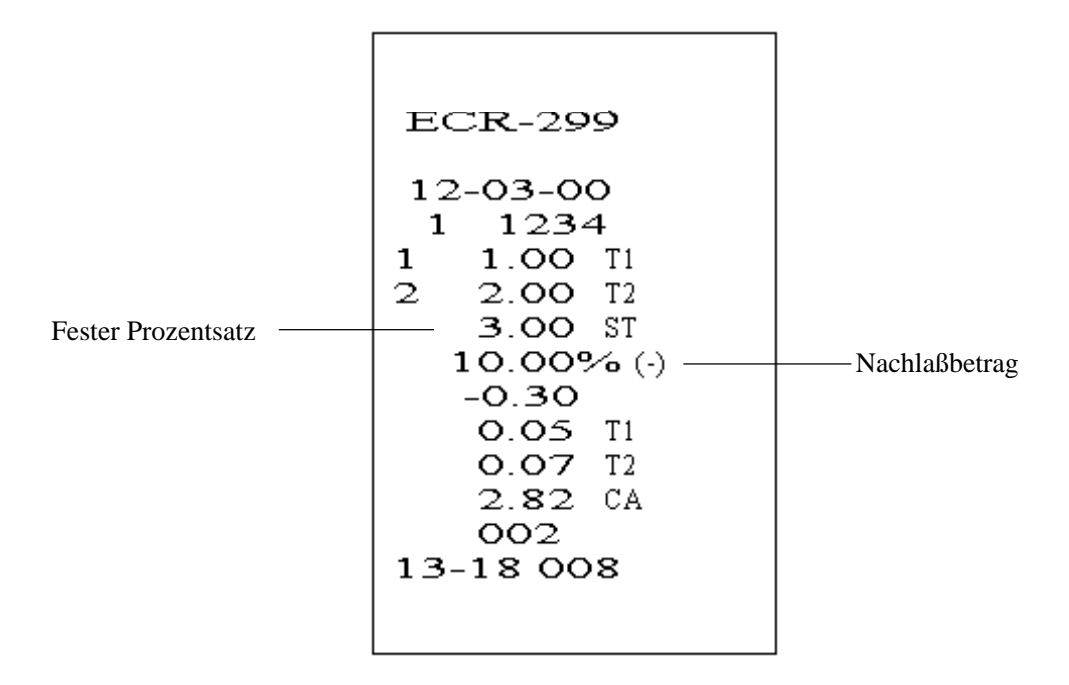

Artikelnachlaß

{Warengruppeneingabe}

{Warengruppeneingabe}

Prozentsatz eingeben (0.01 - 99.99%) - [-%/EINZAHLUNG]

{Warengruppeneingabe}

{ FINANZWEG }

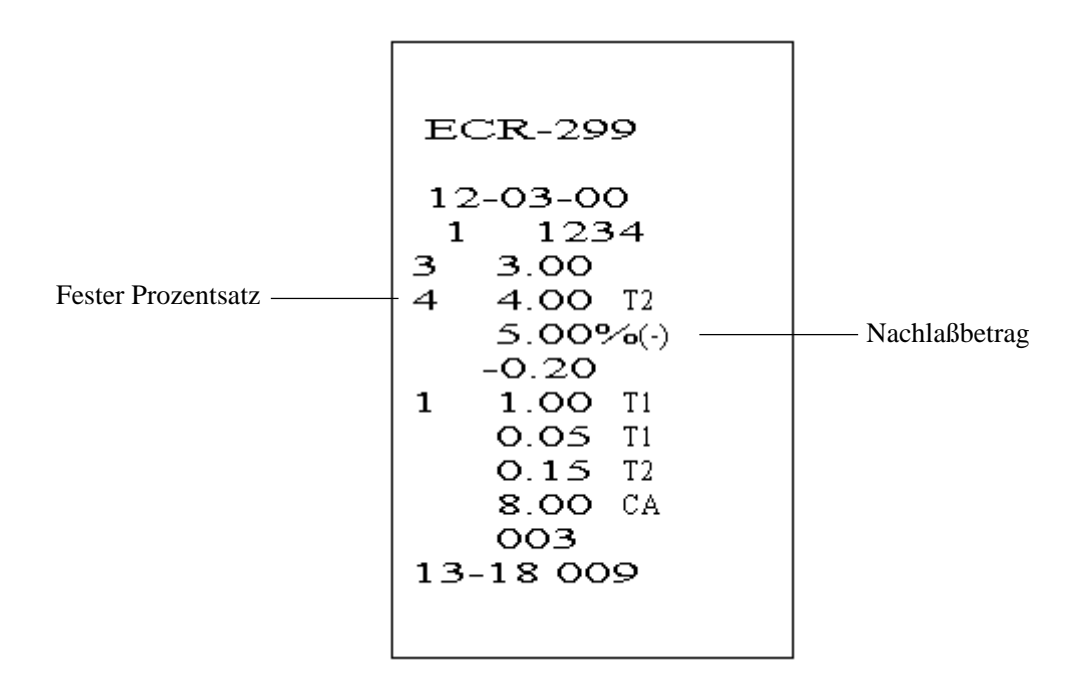

#### 9-7) +%-Tastenfunktionen

Umsatzprozent Plus

{Warengruppeneingabe}

{Warengruppeneingabe}

[NZWS]

[+%/AUSZAHLUNG]

Artikelprozent Plus

{Warengruppeneingabe}

{Warengruppeneingabe}

Prozentsatz eingeben (0.01 - 99.99%)-[+%/AUSZAHLUNG]

{Warengruppeneingabe}

{ FINANZWEG }

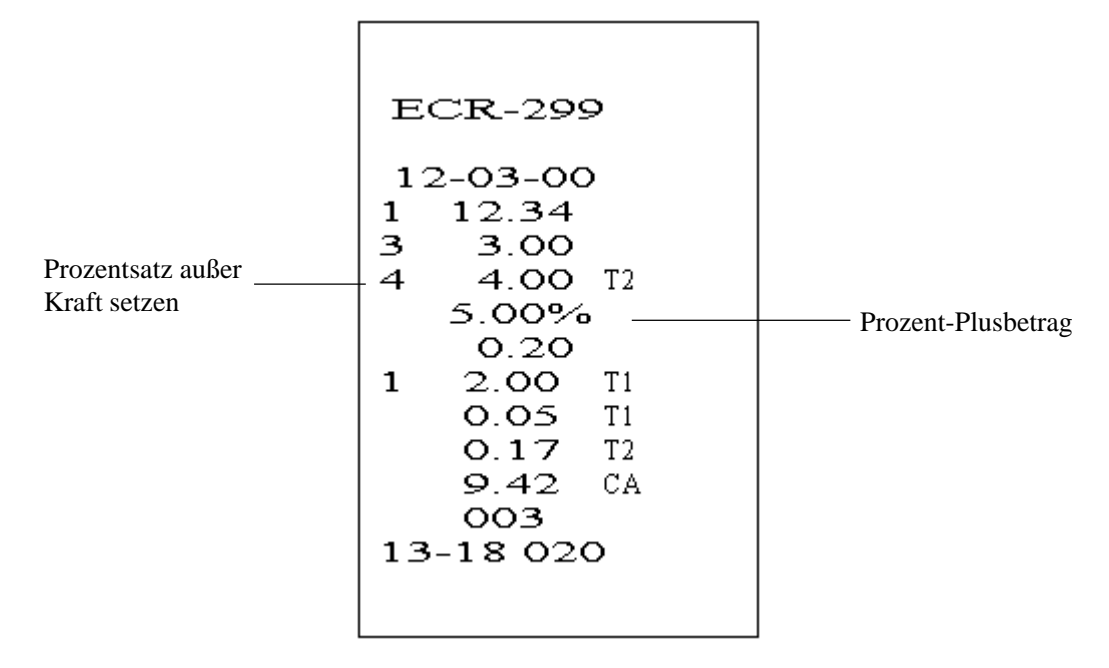

#### 9-8) STORNO-Tastenfunktionen

Die Taste STORNO dient zum Stornieren innerhalb und außerhalb einer Verkaufsbuchung.

Sofortstorno (Fehlerkorrektur)

{Warengruppeneingabe}

{Warengruppeneingabe}

[STORNO]

Nachstorno

{Warengruppeneingabe}

{Warengruppeneingabe}

| Betrag eingeben ( | ) - [STORNO] | oder | [LÖSCHEN] |
|-------------------|--------------|------|-----------|
|-------------------|--------------|------|-----------|

{Fehlerhafte WG-Eingabe} [STORNO]

{ FINANZWEG } {Fehlerhafte WG-Eingabe}

{ FINANZWEG }

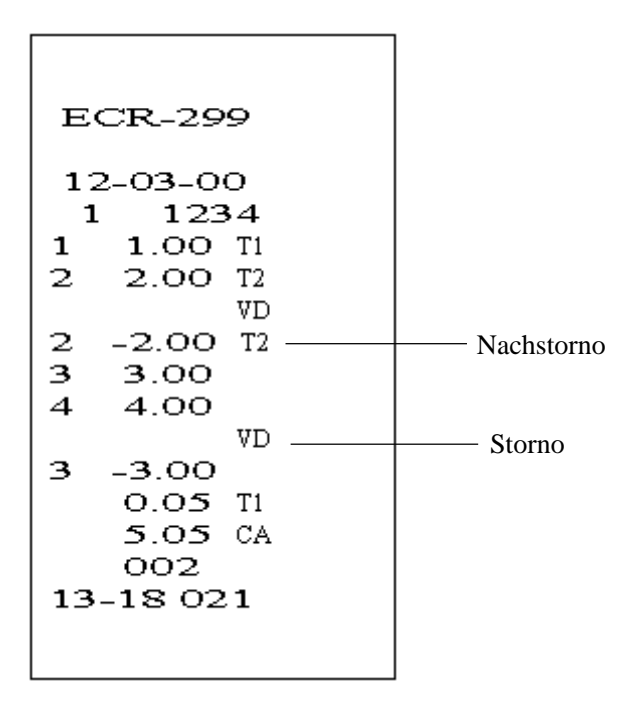

#### 9-9) Retouren

Retour bei Einzelwarengruppeneingabe

[RETOUR]

{Warengruppeneingabe}

Retour bei Warengruppen-Multiplikation

[RETOUR]

Menge eingeben ( ) - [X/UHR] ( 0 - 999.999 )

Betrag eingeben ( ) - [WG]

{ FINANZWEG }

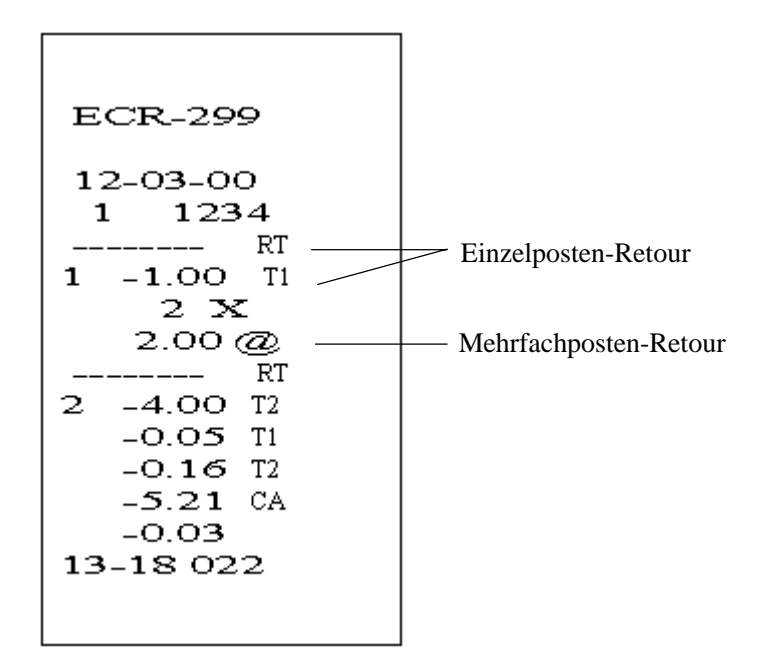

#### 9-10) Einzahlung

Einzahlungsbetrag eingeben ( ) - [-%/EINZAHLUNG] Max. 7stellig

{ FINANZWEG } BAR, SCHECK

Beispiel:

(1000) - [-%/EINZAHLUNG]

[BAR]

#### 9-11) Auszahlung

Auszahlungsbetrag eingeben ( ) - [+%/AUSZAHLUNG] Max. 7stellig

{ FINANZWEG } BAR, SCHECK

Beispiel:

(500) - [+%/AUSZAHLUNG]

[SCHECK]

ECR-299 12-03-00 1 1234 -5.00 P0 -5.00 CK 13-18 024

#### 9-12) Nummereingabe

Mit der Taste #NZWS können Sie eine bis zu 10stellige Nummer auf einem Bon ausdrucken. Die in diesem Modus erfolgten Eingaben werden nicht zu den Aktivitäten- oder Umsatzsummen addiert.

(Max. 10 Stellen) - [#/NZWS]

ECR-299 12-03-00 1 1234 1234567 # 1 1.00 Ti 0.05 Ti 1.05 CA 001 13-18 025

#### 9-13) Kein Verkauf

Bei der Funktion "Kein Verkauf" wird nur die Kassenlade geöffnet. Im Finanzbericht wird die Funktion "Kein Verkauf" jedoch aufgezeichnet.

[NZWS]

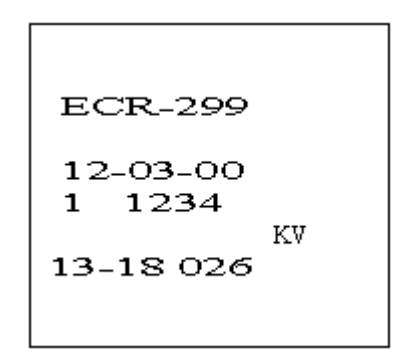

#### 9-14) Zahlungsarten - BAR

Bei der Programmierung der Systemoptionen kann festgelegt werden, daß die Eingabe eines Betrags vor dem Drücken der Taste BAR zwingend erforderlich ist.

{Warengruppeneingabe}

{Warengruppeneingabe}

[ZWSUMME] oder [BAR]

Zahlungsbetrag eingeben ( ) - [BAR]

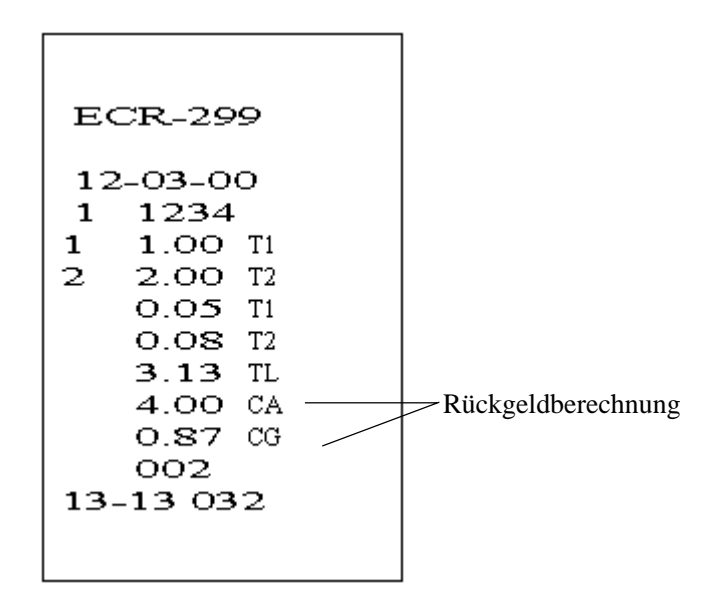

<sup>\*</sup> In der Anzeige steht an 9. und 10. Stelle "CA" für Direktzahlung. Falls es sich bei der Summe um einen Minusbetrag handelt, steht ein Minuszeichen voran. Bei der Einzahlung sieht die Anzeige genauso aus.

#### 9-15) Zahlungsarten - Scheck

{Warengruppeneingabe}

{Warengruppeneingabe}

[ZWSUMME] oder [SCHECK]

Zahlungsbetrag eingeben ( ) - [SCHECK]

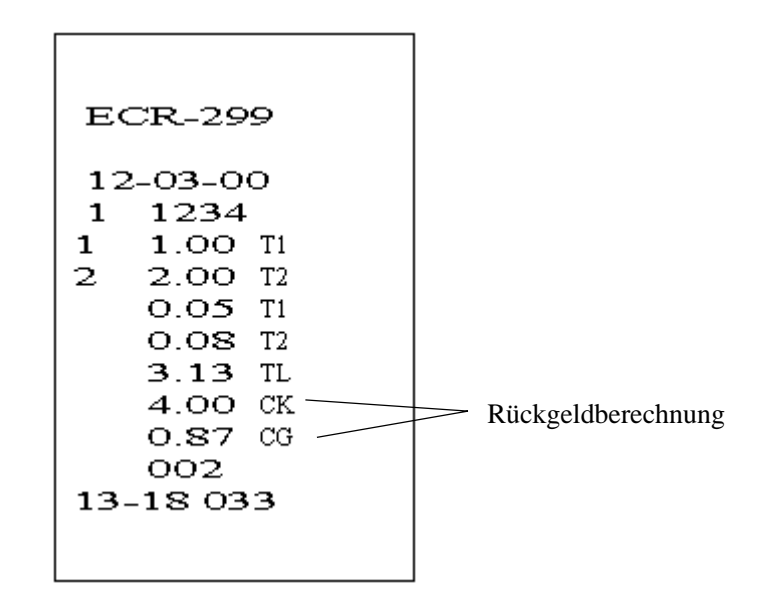

\* In der Anzeige steht an 9. und 10. Stelle "Ch" für Direktzahlung. Falls es sich bei der Summe um einen Minusbetrag handelt, steht ein Minuszeichen voran. Bei der Einzahlung sieht die Anzeige genauso aus.

#### 9-16) Zahlungsarten - Kredit

{Warengruppeneingabe}

{Warengruppeneingabe}

[Kredit] oder Zahlungsbetrag eingeben ( ) - [Kredit]

| EC  | CR-29  | 9   |
|-----|--------|-----|
| 12  | -03-0  | 0   |
| 1   | 1234   |     |
| 3   | 3.00   | TIX |
| 4   | 4.00   |     |
|     | 0.15   | T1  |
|     | 0.12   | T2  |
|     | 7.27   | CH  |
|     | 002    |     |
| 13- | -18 03 | 4   |
|     |        |     |

#### **Gemischte Zahlung**

{Warengruppeneingabe}

{Warengruppeneingabe}

[ZWSUMME] Zahlungsbetrag eingeben ( ) - [BAR]

[Kredit]

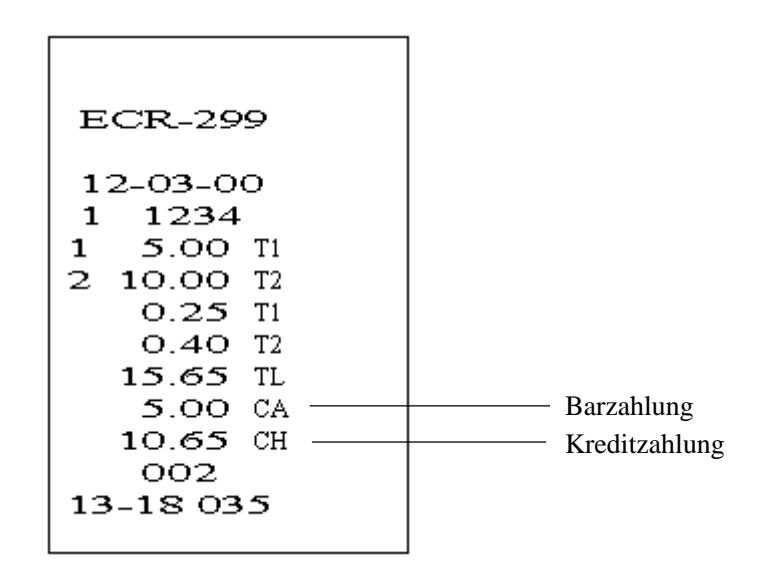

\* In der Anzeige steht an 9. und 10. Stelle "Cr" für Direktzahlung. Falls es sich bei der Summe um einen Minusbetrag handelt, steht ein Minuszeichen voran. Bei der Einzahlung sieht die Anzeige genauso aus.

#### 9-17) Zahlungsarten - Karte

{Warengruppeneingabe}

{Warengruppeneingabe}

[ZWSUMME] oder [KARTE]

Zahlungsbetrag eingeben ( ) - [KARTE]

\* In der Anzeige steht an 9. und 10. Stelle "Cr" für Direktzahlung. Falls es sich bei der Summe um einen Minusbetrag handelt, steht ein Minuszeichen voran. Bei der Einzahlung sieht die Anzeige genauso aus.

#### 9-18) Euro-Umrechnung

- Die aktuelle Zwischensumme in EURO wird mit der Taste EURO/PLU-Preis angezeigt. Mit jedem Drücken wird der Wert in Landeswährung oder EURO angezeigt.
- Wenn die Grundwährung auf Landeswährung gesetzt wird, erscheint der umgerechnete Betrag in Euro. Wenn die Grundwährung auf Euro gesetzt ist, erscheint der umgerechnete Betrag in der Landeswährung.
- · Wenn die Buchung unmittelbar nach der Währungsumrechnung erfolgt (umgerechnete Betragssumme wird jetzt angezeigt), weiß die Kasse, daß die Zahlung in der umgerechneten Währung erfolgt ist.
- Nach der Umrechnung werden die umgerechnete Summe und das Rückgeld unabhängig von der Einstellung "Umrechnungswährung immer drucken" ausgedruckt.

{Warengruppeneingabe}

{Warengruppeneingabe}

[PLU-PREIS/EURO] Zahlungsbetrag eingeben ( ) - [BAR]

Beispiel 1: Direktzahlung

Grundwährung: Landeswährung Euro-Umrechnungskurs: 1 Euro = 2,5 Landeswährung (DP= 2) Steuermodus: inklusiv (Mwst) <Anzeige>

| 1000 [WG 1]      | 01 | 10.00 |                 |
|------------------|----|-------|-----------------|
| 2000 [WG 2]      | 02 | 20.00 |                 |
| [Zwischensumme]  | S  | 30.00 |                 |
| [PLU/PREIS-EURO] |    | 15.34 | EURO            |
| [PLU/PREIS-EURO] | S  | 30.00 | Landeswährung   |
| [PLU/PREIS-EURO] |    | 15.34 | EURO            |
| [BAR]            | CA | 15.34 | EURO-Betrag BAR |

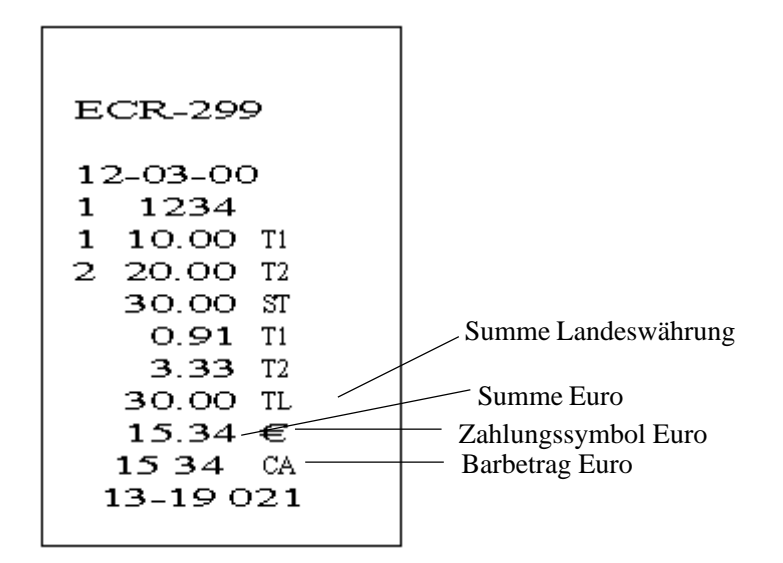

- \*1) Im obenstehenden Beispiel erfolgt die Buchung, wenn die Euro-Summe angezeigt wird. Der Barbetrag wird somit ebenfalls in Euro ausgewiesen. Barverkaufssumme und Kassenbestand werden jedoch immer in der Landeswährung aktualisiert.
  - "• " Als Euro-Währungssymbol

Beispiel 2: Überzahlung Grundwährung: Landeswährung Euro-Umrechnungskurs: 1 Euro = 1,95583 Landeswährung (DP= 2) Steuermodus: inklusiv (Mwst)

| < Anzeige ><br>1000 [WG 1] | 01   | 10.00 |      |
|----------------------------|------|-------|------|
| 2000 [WG 2]                | 02   | 20.00 |      |
| [Zwischensumme]            | S    | 30.00 |      |
| [PLU-PREIS/EURO]           | 15.3 | 4     | EURO |
| 2000 [SCHECK]              | С    | 9.12  |      |

In Landeswährung umgerechneter Rückgeldbetrag (20.00-15.34) x 1,95583 = 9.12 Rückgeld

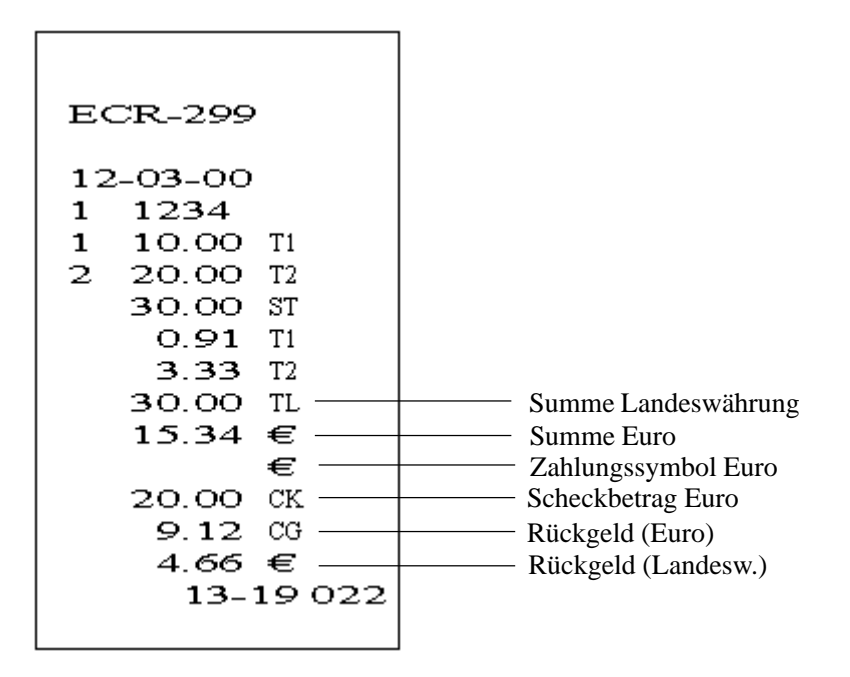

\*2) Im obenstehenden Beispiel wird der Finanzweg eingegeben, wenn auf der Anzeige die Euro-Summe angezeigt wird. Der Scheckbetrag wird somit ebenfalls in Euro angezeigt. Scheckverkaufssumme und Kassenbestand werden jedoch immer in Landeswährung aktualisiert. Die Rückgeldberechnung erfolgt, nachdem der Euro-Betrag in Landeswährung umgerechnet wurde.

DM

Beispiel 3: Überzahlung nach 01.01.2002 Grundwährung: Euro Euro-Umrechnungskurs: 1 Euro = 1,95583DM Steuermodus: inklusiv (Mwst)

< Anzeige >

| 1000 [WG 1]      | 01 | 10.00 |
|------------------|----|-------|
| 2000 [WG 2]      | 02 | 20.00 |
| [Zwischensumme]  | S  | 30.00 |
| [PLU-PREIS/EURO] |    | 58.67 |
| 7000 [SCHECK]    | С  | 5.79  |

In EURO umgerechneter Rückgeldbetrag (70,00-58,67) ÷ 1,95583 = 5,79 EURO Rückgeld

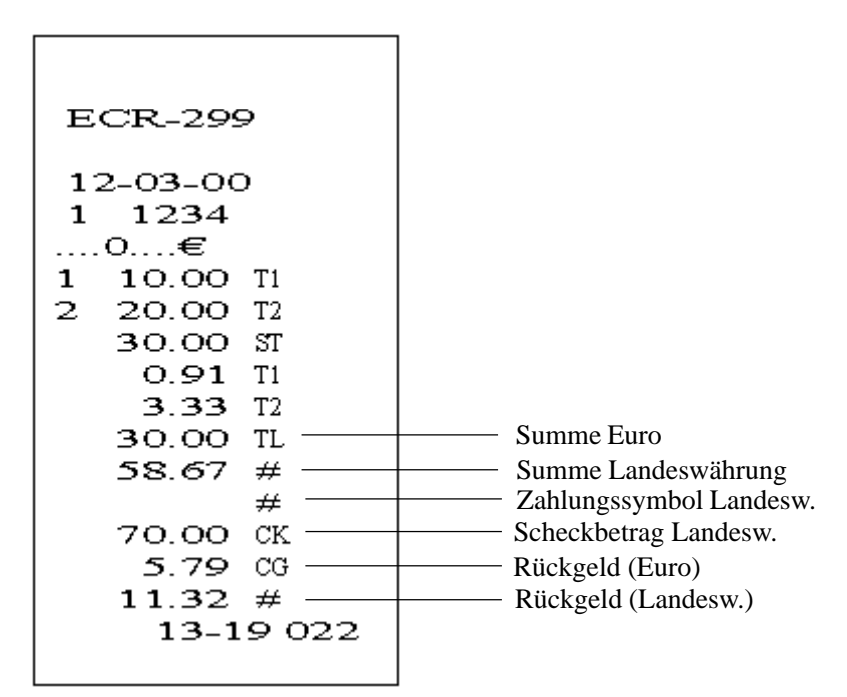

\*3) Im obenstehenden Beispiel wird der Finanzweg eingegeben, wenn auf der Anzeige die Summe in Landeswährung angezeigt wird. Der Scheckbetrag wird somit ebenfalls in Landeswährung angezeigt. Scheckverkaufssumme und Kassenbestand werden jedoch immer in Euro-Währung aktualisiert. Die Rückgeldberechnung erfolgt, nachdem der Betrag in der Landeswährung in Euro umgerechnet wurde. "#" Als Symbol für die Landeswährung

#### 9-19) Steuerfrei

(a) Wenn vor dem Verkauf mit der Taste WG, PLU oder den (-)-Tasten die Taste OHNE STEUER gedrückt wird, wird für diese eine Buchung die Steuer abgeschaltet.

Betrag eingeben ( ) - [WG]

Betrag eingeben () - [OHNE STEUER]

[WG]

{ FINANZWEG }

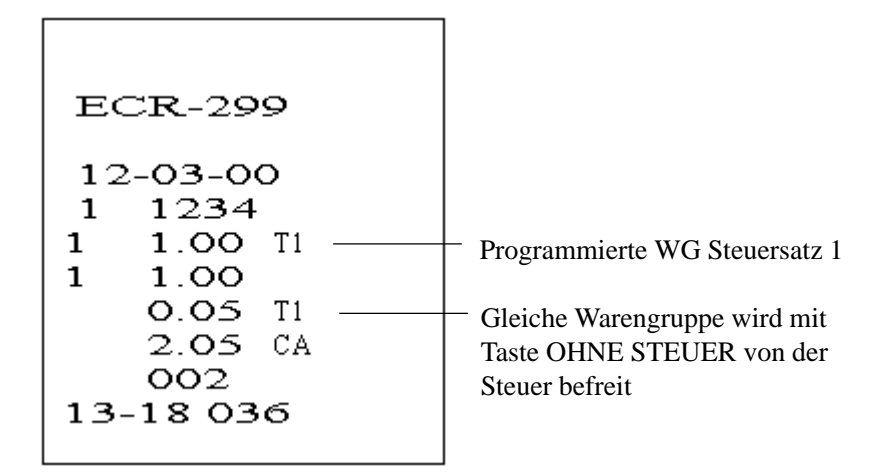

(b) Wird die Taste ohne Steuer vor einer Finanzweg-Taste gedrückt, dann wird der gesamte Verkauf nicht versteuert.

#### {REGISTRIERUNG}

[Ohne Steuer]

{ FINANZWEG }

#### 9-20) Negative Warengruppe

Die negative Warengruppe dient zum Buchen negativer Werte.

#### Einzelposten-Warengruppeneingabe

Betrag eingeben ( ) - [WG]

Wiederholte Warengruppeneingabe

Betrag eingeben ( ) - [WG]

[WG]

#### Warengruppen-Multiplikation

Menge eingeben ( ) - [X/UHR] (0 - 999.999)

Betrag eingeben ( ) - [WG]

{ FINANZWEG }

#### 9-21) Liter-Warengruppe

Eine Warengruppe als Liter-Warengruppe programmiert ist, weist an der 3. Stelle hinter dem Dezimalpunkt und entsprechend der Rundungseinstellung eine Rundung auf.

Bei der Multiplikation werden alle Einheitspreise wie programmiert gebucht. Die Rundung beim Produkt erfolgt jedoch auf die oben beschriebene Weise.

Beispiel: WG 2 = Festpreis 1.234 (Rundung 5/4)

Beispiel: WG 1 PREIS = 12.345 WG 2 PREIS = 12.344

| Anzeige          |       |            |                          |
|------------------|-------|------------|--------------------------|
| [WG 1]           | ,,01  | 1 2.3 5"   |                          |
| [WG 2]           | ,,0 2 | 1 2.3 4"   |                          |
| (12345) - [WG 1] | ,,0 1 | 1 2.3 5"   |                          |
| (12344) - [WG 1] | ,,01  | 1 2.3 4"   |                          |
| (3)-[X/UHR]      | ,,    | 0.0 3"     |                          |
| [WG 1]           | ,,013 | 3 7.0 4"   | 3×12.345 37.035 37.04    |
| (1,3)-[X/UHR]    | ,,    | 1.3"       |                          |
| (12345) - [WG 1] | ,,01  | 1 6.0 5"   | 1.3×12.345 16.0485 16.05 |
| [BAR]            | "CA   | 1 0 2.4 7" |                          |

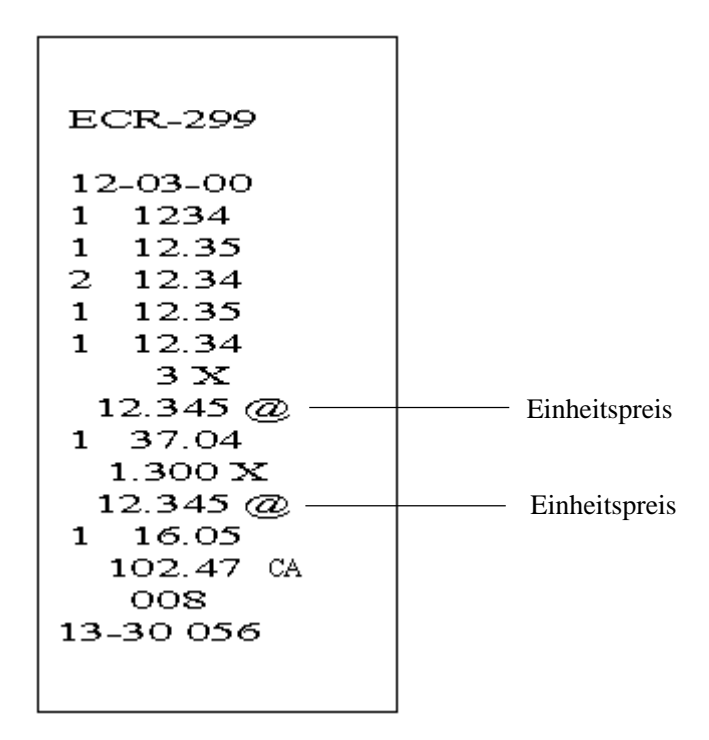

#### 9-22) Bonstorno

Zum Stornieren während einer Verkaufstransaktion. Um diese Funktion nutzen zu können, muß die Kasse in den Verkaufsstatus gesetzt werden, bevor eine Zahlung erfolgt.

Die vor dem Bonstorno eingegebenen Verkaufsdaten werden nicht im Umsatzbericht usw. wiedergegeben.

{REGISTRIERUNG}

[RETOUR]

[BAR]

| ECR-299                                        |
|------------------------------------------------|
| 12-03-00<br>1 1234<br>1 10.00 Ti<br>2 20.00 T2 |
|                                                |

## 10) Manager-Bericht

Dieser Abschnitt enthält Anweisungen zum Berichtsdruck.

Stellen Sie das Betriebsartenschloß in die Position X oder Z, wenn Sie einen Bericht drucken möchten.

X-Positionen - Finanzberichte ausgeben Z-Positionen - Finanzberichte ausgeben und Summen auf Null zurücksetzen

In der Position X oder Z wird der Finanzbericht auf die gleiche Weise ausgegeben. Der einzige Unterschied besteht darin, daß die Summen in der Position Z auf Null zurückgesetzt werden.

#### 10-1) Kassenbestandsbericht

- Position X - Gibt den Kassenbestandsbericht aus, setzt ihn aber nicht zurück.

- Drücken Sie die Taste X/UHR

[X/UHR]

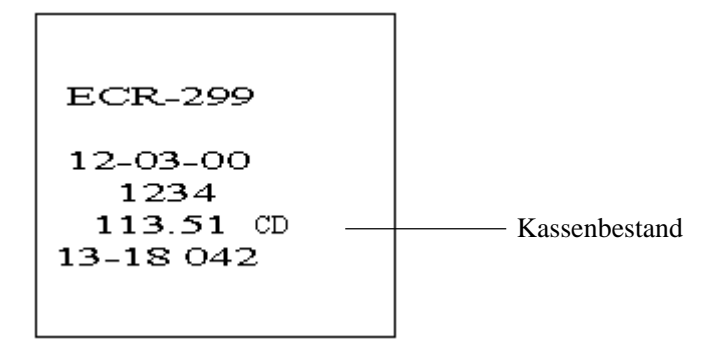

#### 10-2) Finanzbericht Z1 und X1

Der Finanzbericht kann in der Position X (Berichtsausgabe) oder Z (Berichtsausgabe und Zurücksetzen auf Null) ausgedruckt werden.

| C                       |             |                                        |
|-------------------------|-------------|----------------------------------------|
| [BAR]                   | ECR-299     |                                        |
| Datum —                 | 12-03-00    |                                        |
|                         |             | Maschinennr.                           |
| ZI-Zähler               |             |                                        |
|                         | 1 20.00 TI  | Stückzähler                            |
|                         | 010         |                                        |
| Alle WG - Zähler —      | 2 28.00 T2  |                                        |
|                         | 011         |                                        |
|                         | 3 33.00 TIX |                                        |
|                         | 010         | 6 11                                   |
|                         | 4 40.00     |                                        |
|                         | 047         |                                        |
|                         | 121.00  st  | Alle WG - Summe                        |
|                         | 2.70 II —   | Summe Steuer 1                         |
| Nachlaßzöhlar ()        |             | Summe Steuer 2                         |
| Nacifiaiszailler (-)    | -0.80 (c)   | Summa Nachlaß ( )                      |
| -%-Zähler —             | -0.80 ()    | Summe Nacmais (-)                      |
|                         | -1.98%(-)   | Summe -%                               |
| +%-Zähler               | 002         |                                        |
|                         | 2.22%       | Summe +%                               |
| Nettoumsatzzähler —     | 039         |                                        |
|                         | 125.78 NS   | Summe Nettoumsatz                      |
|                         | 50.31 €#    | Summe Nettoumsatz (Euro)               |
| Retourenzähler —        | 003         | ~~~~~ ()                               |
| Stornozähler —          | -5.00 RT    | Summe Retouren                         |
| Storitozailler          | 002         |                                        |
|                         | -5.00 VD    | Summe Stornos                          |
| Barvarkaufszöhler —     | 011         | Summe Bruttoumsatz                     |
| Baiverkautszahler       |             |                                        |
| Scheckumsatzzähler      | 001         | Summe Barverkaufe                      |
|                         | 0.27 CK     | Summa Sahaalaumaata                    |
| Kreditumsatzzähler      | 002         | Summe Scheckumsatz                     |
| Moditumbutzzumor        | 17.00 CH    | Summe Kreditumsatz                     |
| Zähler Umsatz Karte 1 — | 000         | Summe Kreunumsatz                      |
|                         | O.OO TICH   | Summe Umsatz Karte 1                   |
| Zähler Umsatz Karte 2 — | 000         |                                        |
|                         | 0.00 T2CH   | Summe Umsatz Karte 2                   |
| Einzahlungszähler —     | +001        |                                        |
| A                       | 10.00 KA    | Summe Einzahlungen                     |
| Auszanlungszanlei       | -5 00 P0    | Summe Auszahlungen                     |
| Zähler Kein Verkauf     | 003 #       | Summe Auszamungen                      |
| Bonstorno-Zähler —      | 003         |                                        |
| Donstorno Lunor         | 113.51 CD   | Kassenbestand                          |
|                         | 113.51 CK   | —————————————————————————————————————— |
|                         | 14.35 CH    | Summe Kredit-Kassenbestand             |
|                         | 13.00 TICH  | Summe Kassenbestand Karte 1            |
|                         | 17.00 T2CH  | Summe Kassenbestand Karte 2            |
|                         | €           |                                        |
|                         | 0.00 CD     | Kassenbestand Euro                     |
|                         | 100.00 CK   | Summe Scheck-Kassenbestand (Euro)      |
|                         |             | Kredit-Kassenbestand (Euro)            |
|                         | 945 TOCH    | Summe Kassenbestand Karte I (Euro)     |
|                         | 125 78 GT   | Grand Total *1                         |
| Uhrzeit —               | +13-18 043  | Laufender Zähler                       |
| Omzon                   |             |                                        |
|                         |             |                                        |

\*1) Wenn die Grundwährung Euro ist, wird "#" gedruckt.

#### 10-3) Z-Berichtsduplikat

Position Z

Wenn der Finanzbericht Z1 aufgrund eines Papierstaus oder Papiermangels nicht ununterbrochen und vollständig gedruckt werden kann, kann er folgenderweise erneut ausgeben.

[NZWS] - [BAR]

#### 10-4) PLU-Bericht

Position X - Zur Ausgabe der PLU-Umsatzsummen

Position Z - Zur Anzeige der PLU-Umsatzsummen und zum Zurücksetzen der PLU-Summen auf Null.

Drücken Sie die Taste PLU. [PLU]

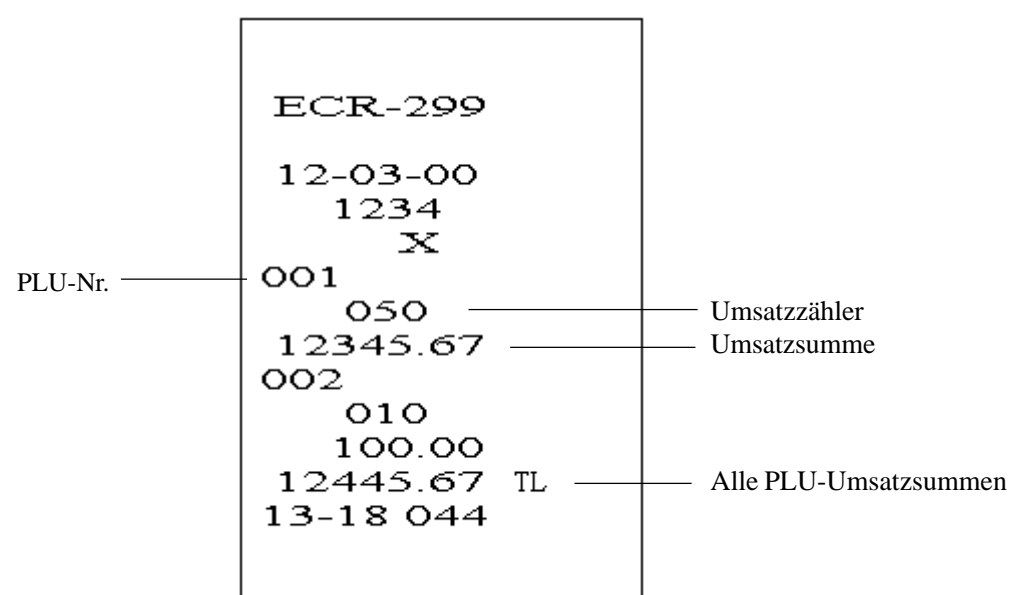

#### 10-5) PLU-Bericht Von/Bis

Position X - Zur Ausgabe der PLU-Umsatzsummen Von/Bis

(Erste PLU-Nummer) - [X/Uhr] - (Letzte PLU-Nummer) - [PLU] Max. 3 Stellen Max. 3 Stellen

\* Wenn die nachfolgenden Nummern kleiner sind als die erste, wird eine Fehlermeldung ausgegeben.

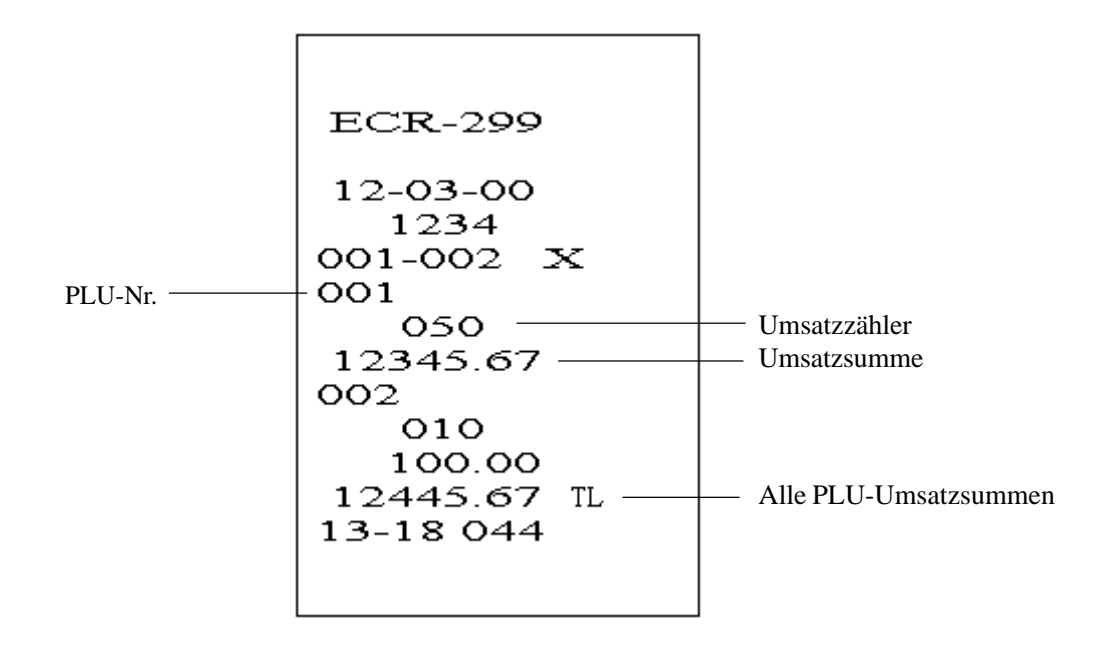

#### 10-6) Bedienerbericht

Position X - Zur Ausgabe des Bedienerberichts Z - Zur Anzeige des Bedienerberichts und zum Zurücksetzen der Summen auf Null.

[Bediener]

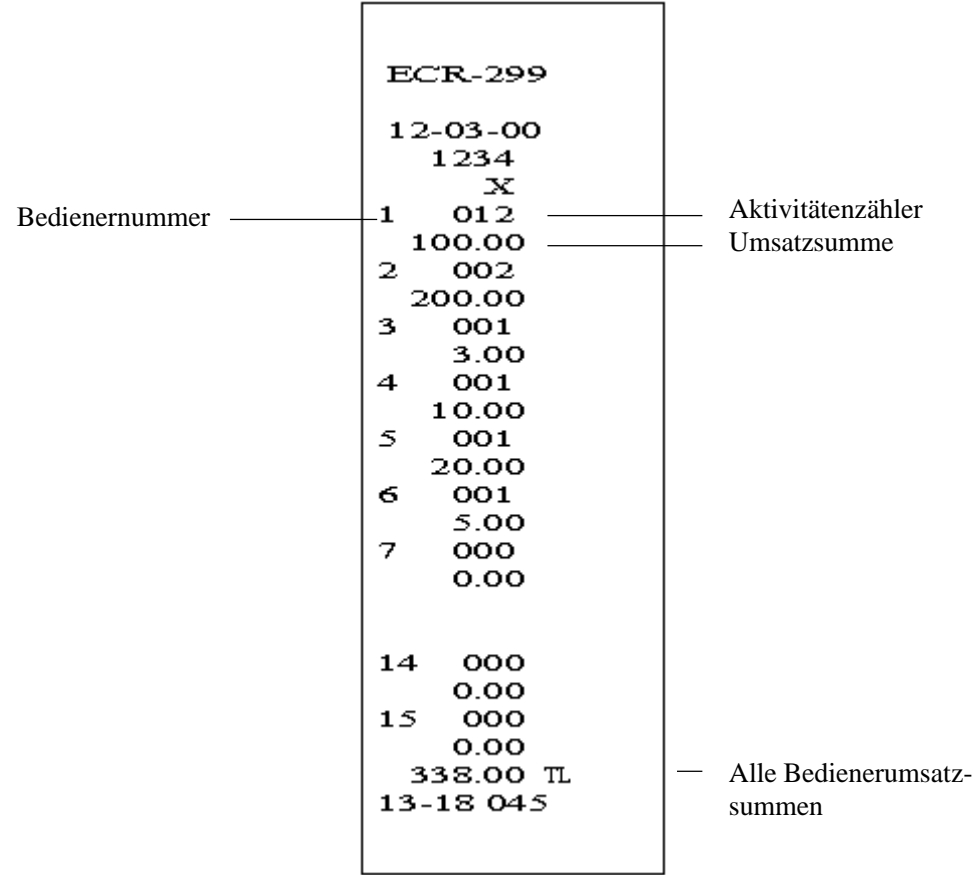

#### 10-7) Stundenbericht

#### Position X - Zur Ausgabe des Stundenberichts Position Z - Zur Anzeige des Stundenberichts und zum Zurücksetzen der Summen auf Null.

#### (11) - [BAR]

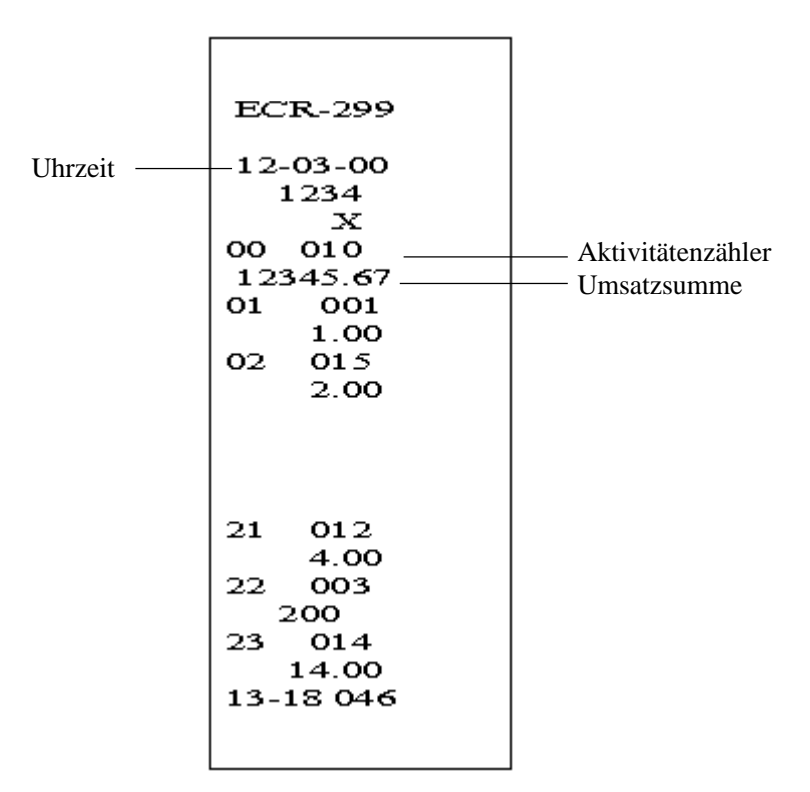

#### 10-8) Z2- und X2-Bericht

Position X - Zur Ausgabe des monatlichen Finanzberichts Position Z - Zur Ausgabe des monatlichen Finanzberichts und zum Zurücksetzen der Summen auf Null.

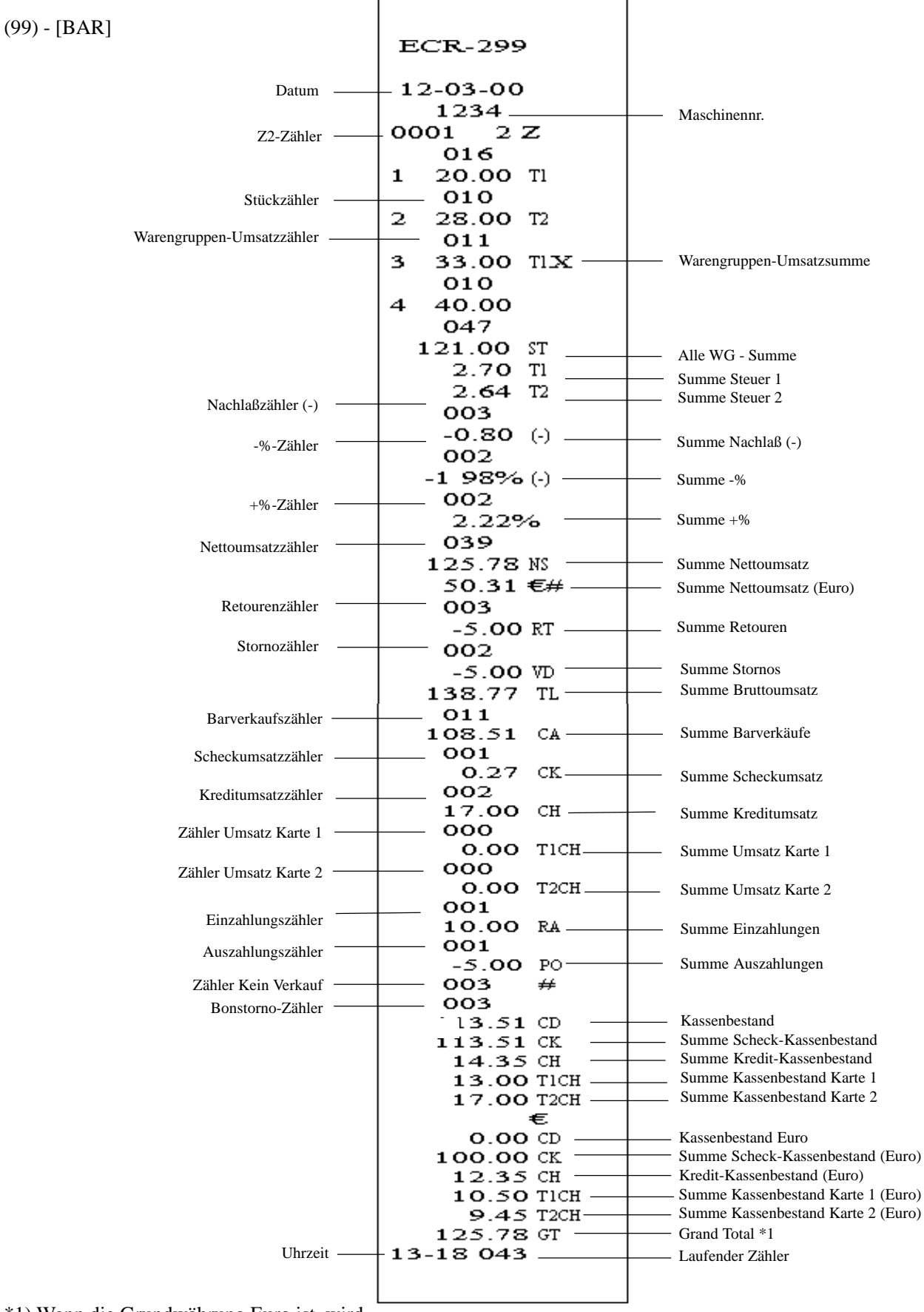

\*1) Wenn die Grundwährung Euro ist, wird π εταιατκ.

#### 10-9) Selbstabrechnung

#### Position Z - Selbstabrechnung

Zur Ausgabe des Finanzberichts und Zurücksetzen der Summen auf Null.

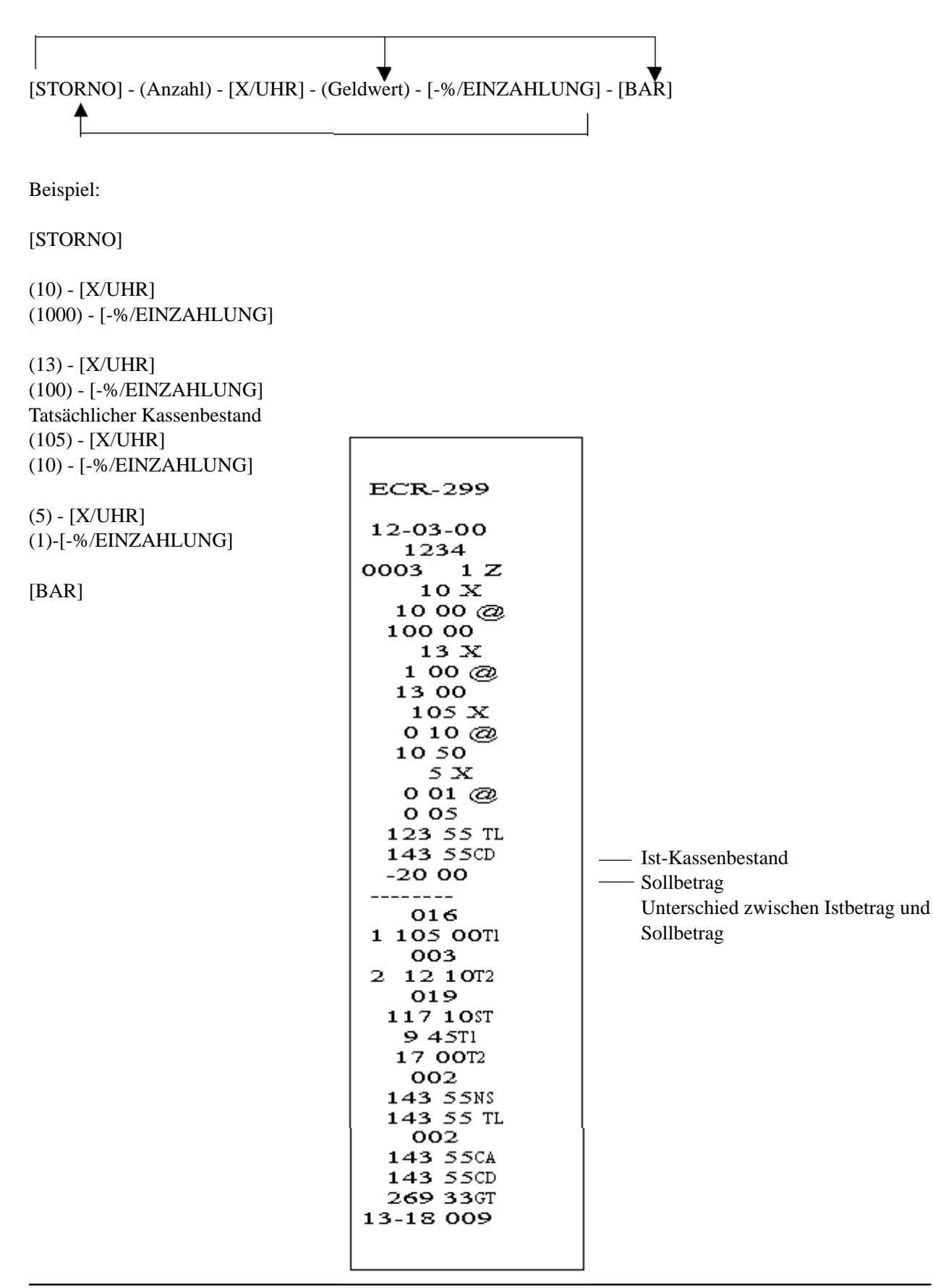

#### 10-10) PLU-Monatsbericht

Position X - Zur Ausgabe der PLU-Umsatzsummen Position Z - Zur Ausgabe der PLU-Umsatzsummen und zum Zurücksetzen der PLU-Summen auf Null.

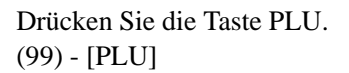

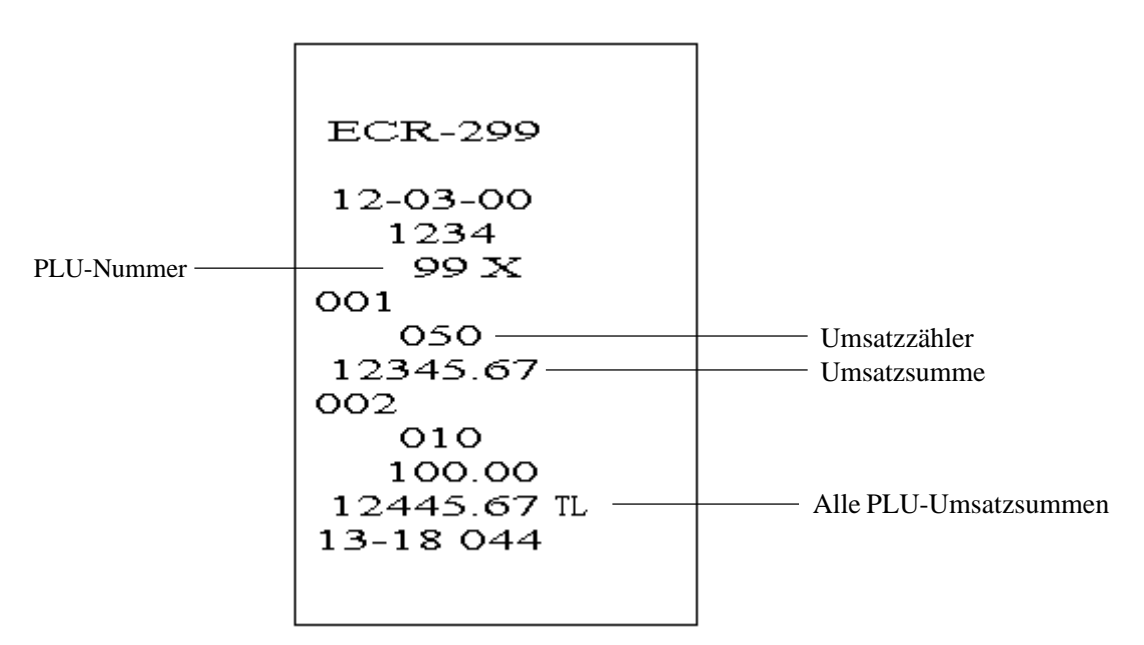

#### 10-11) Warengruppenbericht Von/Bis

Position X - Zur Ausgabe der Warengruppen-Umsatzsummen Von/Bis

(Erste WG-Nummer) - [X/Uhr] - (Letze WG-Nummer) - [BAR]

Max. 2 Stellen Max.2 Stellen

\* Wenn die nachfolgenden Nummern kleiner sind als die erste, wird eine Fehlermeldung ausgegeben.

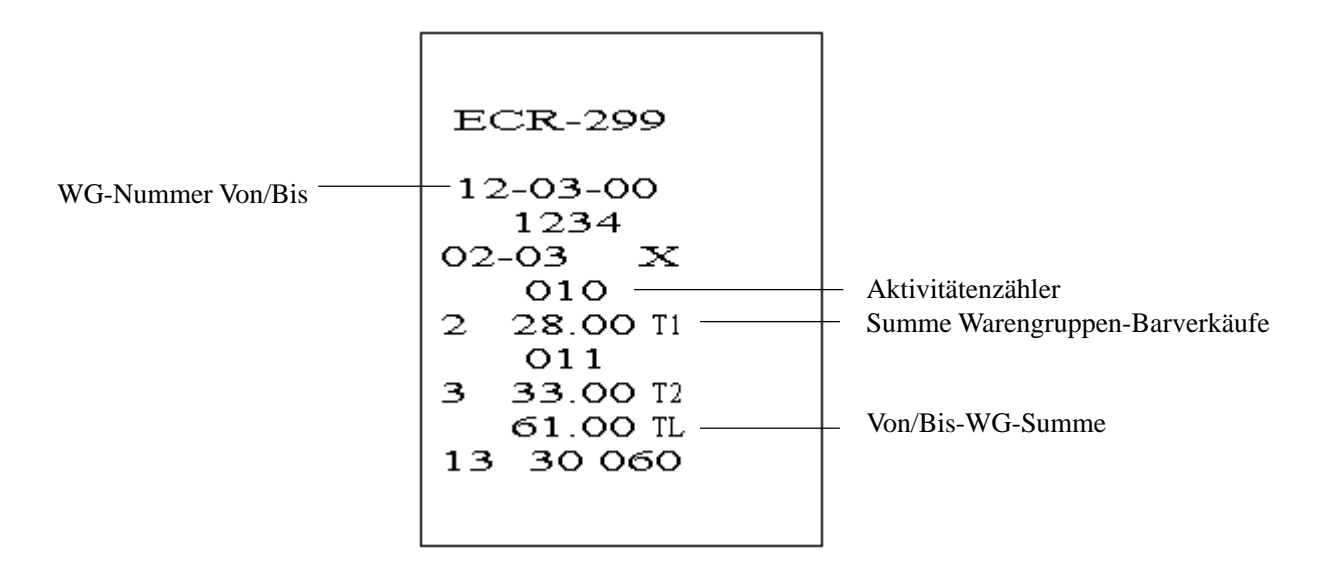

## 11) Saldierungsformeln

Systemsaldierung

(+) Warengruppe 1

(+) Warengruppe 2

(+) Warengruppe 3

(+) Warengruppe 39

(+) Warengruppe 40

(=) Alle Warengruppen

(+) Nettoumsätze (mit Steuer)
(+) Minussumme
Summe (+) -%
Summe Stornos (+)
Retourensumme (+)

(=) Bruttoumsatz

(+) Nettoumsatz(+) Vorheriger Grand Total

(=) Letzter Grand Total

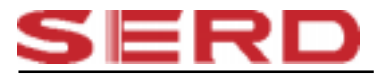

Silver Büromaschinen Vertrieb Hattingen An der Becke 6 45527 Hattingen, Germany